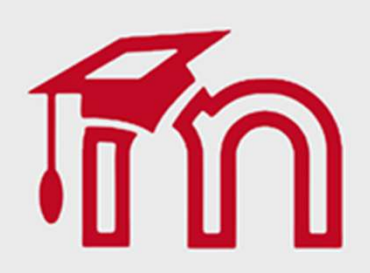

Guia Básico **Google** Meet

Introdução ao Google Meet

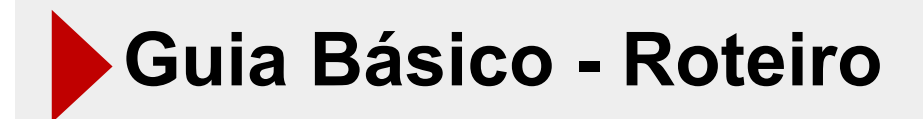

- 1 Regras de Etiqueta, perguntas frequentes e Requisitos para uso do Google Meet.
- 2 Criação, compartilhamento de link, agendamento e configurações de dispositivos.
- 3 Gerenciamento da reunião e dos alunos.
- 4 Instalação e gerenciamento de extensões.
- 5 Gravação e configurações do gravador de tela Ocam.
- 6 Dúvidas e sugestões.

#### Guia Básico - Regras de Etiqueta no Ambiente Virtual (Netiquetas)

#### 1) Ambiente Ideal:

Tente escolher um lugar na sua casa tranquilo, silencioso e sem nenhum ruído externo (se possível), para assim você poder ser melhor ouvido por seus alunos.

#### 2) Problemas Técnicos:

Antes de iniciar sua aula, verifique se o áudio, o microfone e a webcam do seu computador estão funcionando corretamente. Desligue seu celular, se possível, ou deixe-o no modo silencioso e confira se todo o material que você usará na aula está próximo de você.

#### 3)Não Grite.

Essa regra vale para tudo: desde o tom de voz até o uso de letras maiúsculas nos diálogos escritos. Precisou escrever para alguém ou falar algo no chat? NÃO FAÇA ISSO AQUI. O uso da caixa alta em todas as palavras dá a impressão de que você está gritando, por mais que esteja dizendo algo na maior tranquilidade possível.

# 4) Combine com os alunos as regras que você deseja que eles sigam durante a aula virtual.

Por exemplo, combine que só podem tirar o microfone do mudo se forem perguntar algo ou responder alguma pergunta, mutando-o novamente, logo em seguida e, assim, evitando ruídos que possam ocasionalmente vir do ambiente em que eles estão.

### 5) Não saia da aula virtual sem se despedir dos alunos e espere até o último sair.

Ao se despedir, você dá certeza aos alunos de que a aula chegou ao fim e esperar até o último sair lhe confirma que nenhum deles ficou com alguma dúvida sobre a aula que precisasse ser respondida durante ela.

# Guia Básico - Perguntas frequentes de uso do Google Meet

#### 1) Não tenho e-mail no Google, posso iniciar uma reunião?

Ao tentar iniciar uma reunião no Google Meet, será requisitado que você inicie a sessão no Google (caso não tenha previamente feito o login). Para isso, você pode usar o seu e-mail, sendo Outlook, Hotmail, Live, Yahoo ou outro não listado, porém, caso encontre algum erro utilizando um destes, será necessário criar um novo e-mail em uma das plataformas listadas ou na google, o gmail.

#### 2) Não tenho e-mail no Google, posso participar de uma reunião?

Da mesma forma que se inicia uma reunião, é necessário, para entrar em uma, que o participante, ou seja, o aluno, faça o login na plataforma independente de ter uma conta no Google ou não.

#### 3) Quem pode participar da reunião?

Qualquer um convidado via e-mail durante o agendamento ou durante a reunião e qualquer um que possua o link pode participar da reunião, mediante a aprovação do moderador, ou seja, do professor responsável.

### Guia Básico - Sistemas Operacionais Compatíveis

1) Usar preferencialmente o Google Chrome como navegador para evitar possíveis erros.

O Meet é compatível com a versão atual e com as duas versões principais anteriores destes sistemas operacionais:

- Apple macOS
- Microsoft Windows
- Chrome OS
- Ubuntu e outras distribuições Linux baseadas no Debian
- O Meet é compatível com os seguintes sistemas operacionais móveis:
- · Android 5.0 e superior. Saiba como verificar e atualizar sua versão do Android
- · iOS 12.0 e superior.

As videochamadas do Meet no app Gmail são compatíveis com os seguintes sistemas operacionais:

- · Android 6 e superior
- · iOS 12.0 e superior

1) Se possível, conecte-se à internet através do cabo de rede;

2) se optar pelo wi-fi, fique próximo do roteador para obter uma melhor conexão.

| Configuração de vídeo do<br>M <del>ee</del> t | Necessidade de largura<br>de banda de entrada | Observações                                                                                |
|-----------------------------------------------|-----------------------------------------------|--------------------------------------------------------------------------------------------|
| 720p                                          | 2,6 Mbps                                      | A configuração padrão de alta<br>qualidade proporciona a melhor<br>experiência ao usuário. |
| 480p                                          | 1,5 Mbps                                      |                                                                                            |
| 360p                                          | 1,0 Mbps                                      |                                                                                            |
| 240p                                          | 0,5 Mbps                                      | Proporciona uma experiência de<br>visualização ruim e não é<br>recomendada.                |

| Cenários do usuário do Meet                                                                                                    | Recomendações do sistema de<br>hardware (equivalente ou superior)                                                                                                    |
|----------------------------------------------------------------------------------------------------|----------------------------------------------------------------------------------------------------|
| <ul> <li>Videochamadas menores (menos de cinco<br/>participantes) com o layout "Destaque" ou em<br/>mosaico</li> <li>Videochamadas grandes (cinco ou mais<br/>participantes) com o layout "Destaque"</li> </ul>             | <ul> <li>Processador de dois núcleos</li> <li>2 GB de memória</li> </ul>                                                                                                    |
| <ul> <li>Videochamadas grandes ou pequenas com<br/>qualquer layout</li> <li>Usar 1 ou 2 guias ou apps junto com o Meet</li> </ul>                                                                                           | <ul> <li>Processador da série Intel Celeron<br/>N3000 de quatro núcleos</li> <li>Processador da série Intel Celeron<br/>N4000 de dois núcleos</li> <li>Processador da série Intel Celeron<br/>2000/3000/4000 de dois núcleos</li> <li>Série AMD 3000</li> <li>AMD Athlon 300</li> <li>Mediatek 8173/8183</li> <li>4 GB de memória</li> </ul> |
| <ul> <li>Videochamadas grandes ou pequenas com<br/>qualquer layout</li> <li>Fazer uma apresentação em uma videochamada</li> <li>Usar 5 a 10 guias ou apps junto com o Meet</li> </ul>                                       | <ul> <li>Processador da série Intel Celeron<br/>N4000/N5000 de quatro núcleos</li> <li>Processador Intel i3 de 7ª geração</li> <li>Processador Intel i5 de 6ª geração</li> <li>AMD Ryzen 3 3300U</li> <li>4 GB de memória</li> </ul>                                                                                                    |
| <ul> <li>Videochamadas grandes ou pequenas com<br/>qualquer layout</li> <li>Fazer uma apresentação em uma videochamada</li> <li>Qualidade de vídeo em HD</li> <li>Usar 10 ou mais guias ou apps junto com o Meet</li> </ul> | <ul> <li>Intel i5 de 6ª geração e quatro núcleos</li> <li>AMD Ryzen 5 3500U</li> <li>8 GB de memória</li> </ul>                                                                                                    |

- 1) Utilize fones de ouvido para evitar possíveis ecos durante as videoconferências;
- 2) dê preferência aos Headsets (imagem abaixo, à esquerda), por conta do microfone.

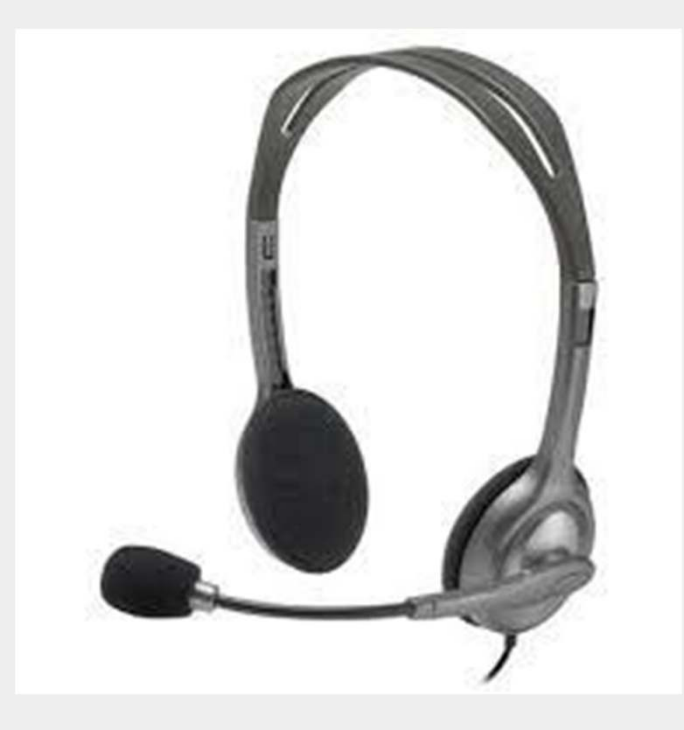

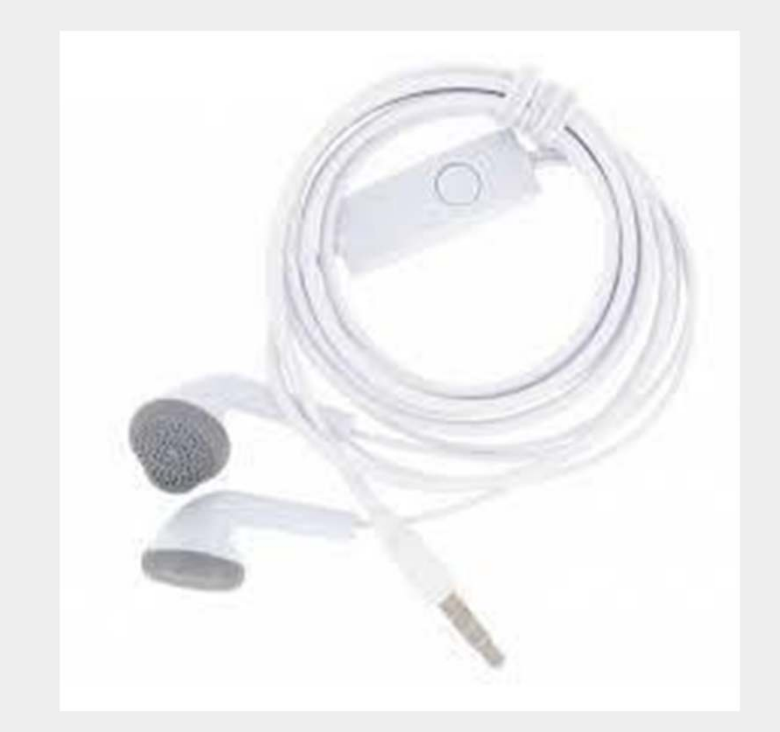

1) Utilize Webcam para a videoconferência com seus alunos.

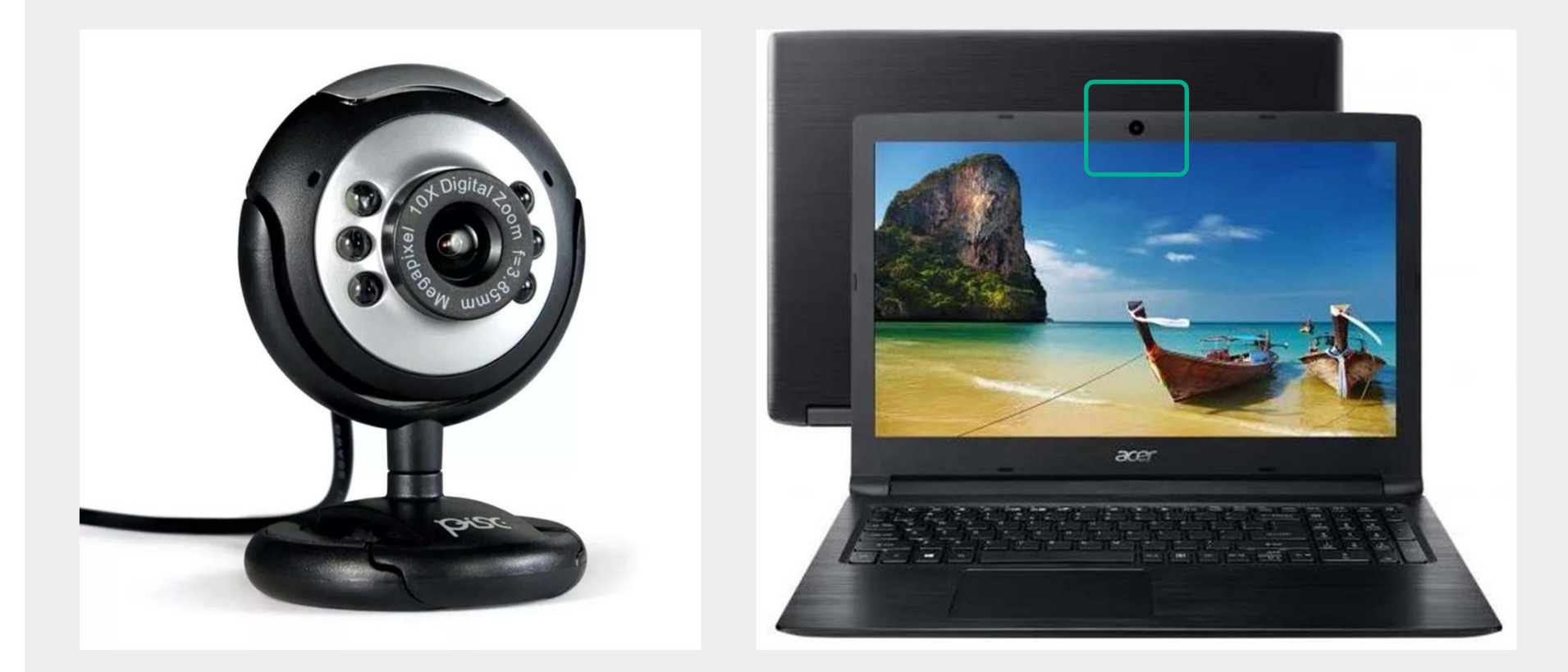

| Acesso via Google Apps                           | 5.                                      |                                            |
|--------------------------------------------------|-----------------------------------------|--------------------------------------------|
|                                                  |                                         |                                            |
| Google × +                                       |                                         | - 0                                        |
| -) → C <sup>r</sup> ŵ 0 a https://www.google.com |                                         | ···· ♡ ☆ III\ © © ♥<br>Gmail Imagens III @ |
|                                                  |                                         | Conta G Q Maps                             |
|                                                  | Google                                  | YouTube Play Noticias                      |
|                                                  | ٩ 🗖                                     | Gmail Meet Contatos                        |
|                                                  | Pesquisa Google Estou com sorte         | Drive Agenda Tradutor                      |
|                                                  | Disponibilizado pelo Google em: English | 2 🗖 👩                                      |
|                                                  |                                         |                                            |
|                                                  |                                         |                                            |
|                                                  |                                         |                                            |

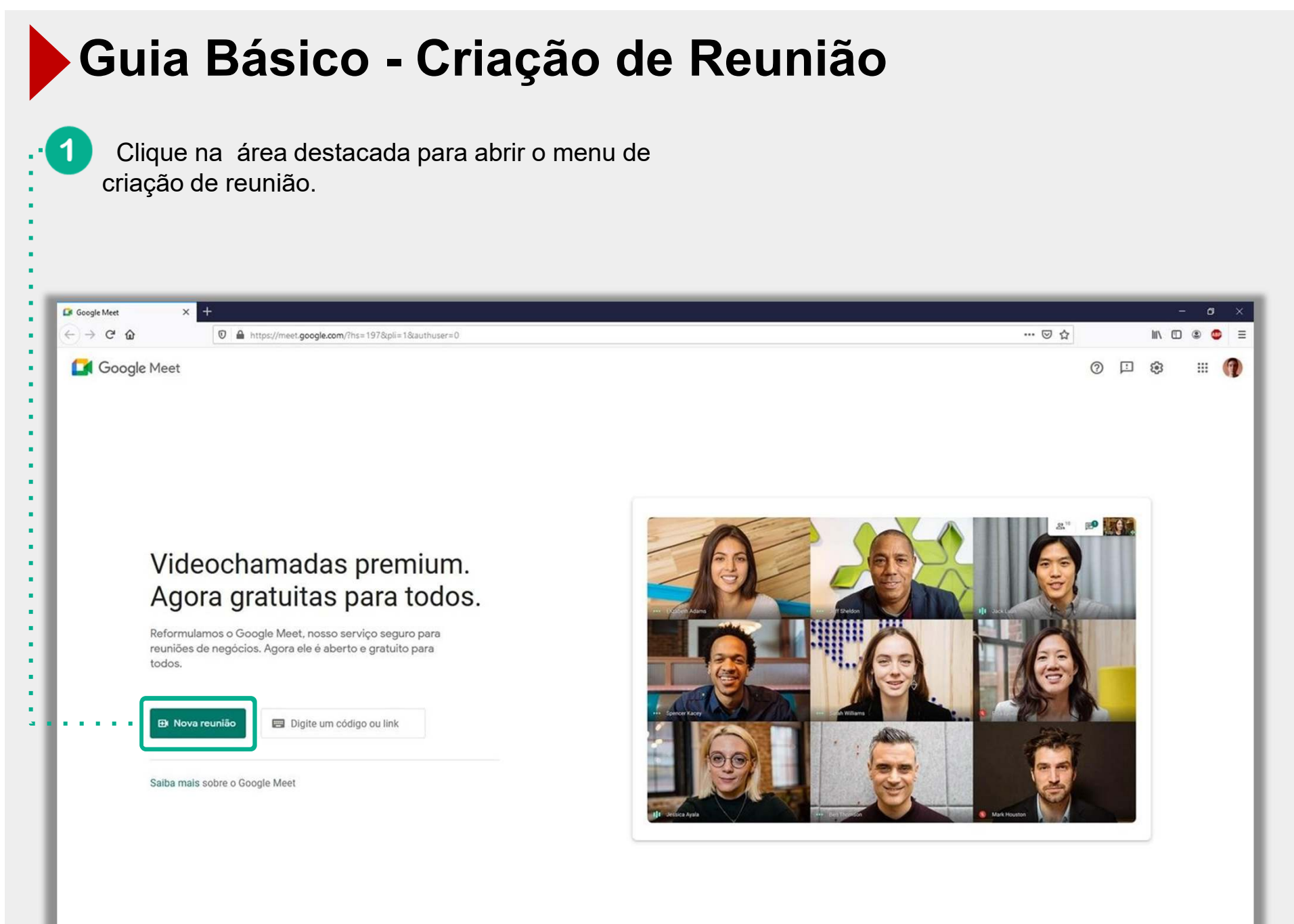

| Guia Básico - Criação de Reun                                                                                                    | ião                                                                             |
|----------------------------------------------------------------------------------------------------|---------------------------------------------------------------------------------|
| <ul> <li>Clique na opção "Gerar um link" para criar o link<br/>da reunião (ele será gerado também durante a<br/>abertura ou agendamento da reunião);</li> </ul>                                                                                                    | 3 Clique na opção "Programar<br>no Google Agenda", para<br>agendar uma reunião. |
| Clique na opção "Iniciar uma reunião instantânea" e você será direcionado para a tela de reunião;                                                                                                    |                                                                                 |
| Image: (1) YouTube       X       Image: Coogle Meet       X       Image: Head of the second second sec | - 0 ×<br>                                                                       |
| Videochamadas premitum.         Agora gratuitas para todos.         Reformulamos o Google Meet, nosso serviço seguro para reuniões de negócios. Agora ele é aberto e gratuito para todos.                                                                                                    |                                                                                 |
| <ul> <li>Gerar din nink da rednito para compartinaria</li> <li>Iniciar uma reunião instantânea</li> <li>Programar no Google Agenda</li> </ul>                                                                                                    |                                                                                 |
|                                                                                                    | 12                                                                              |

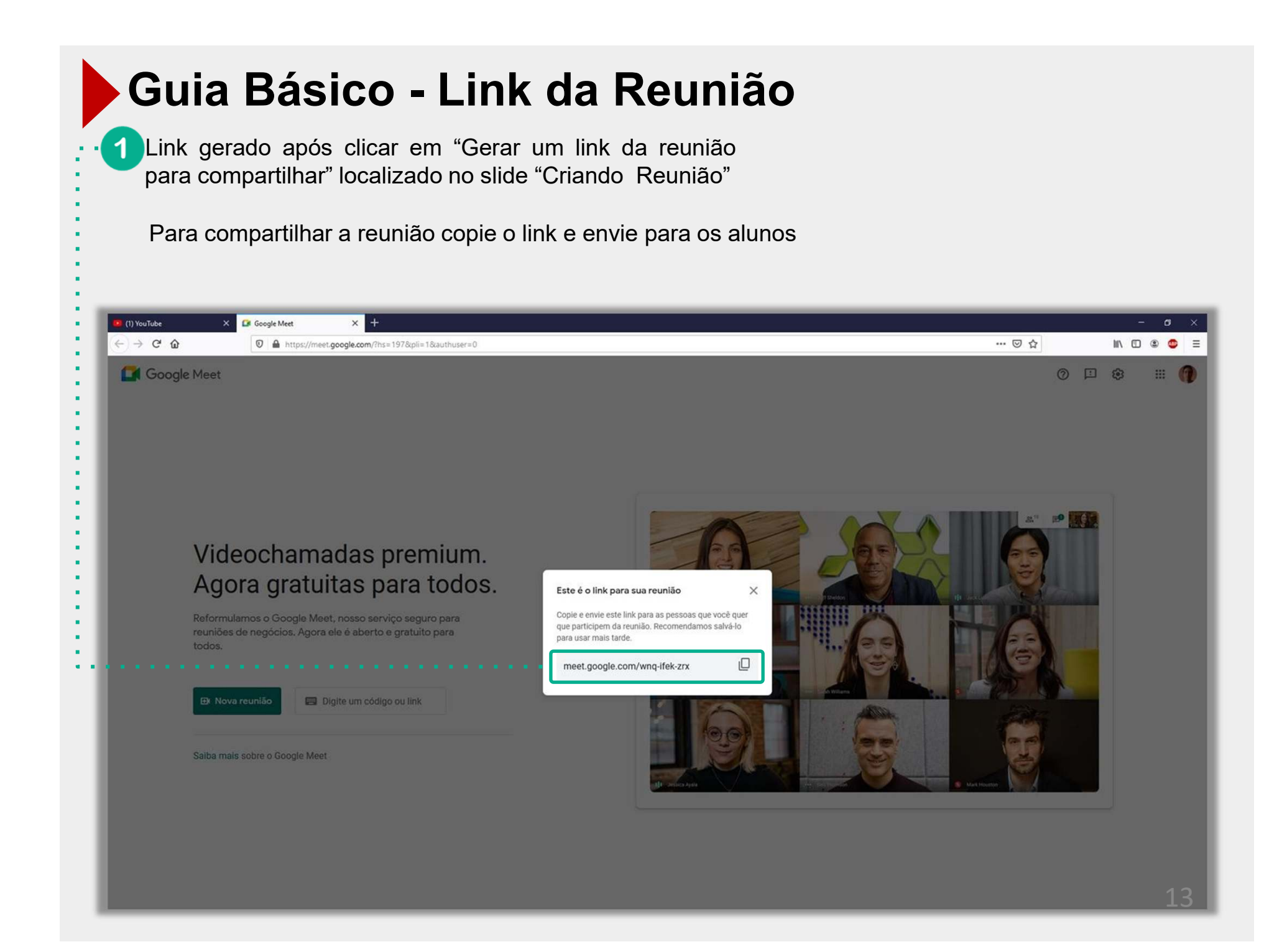

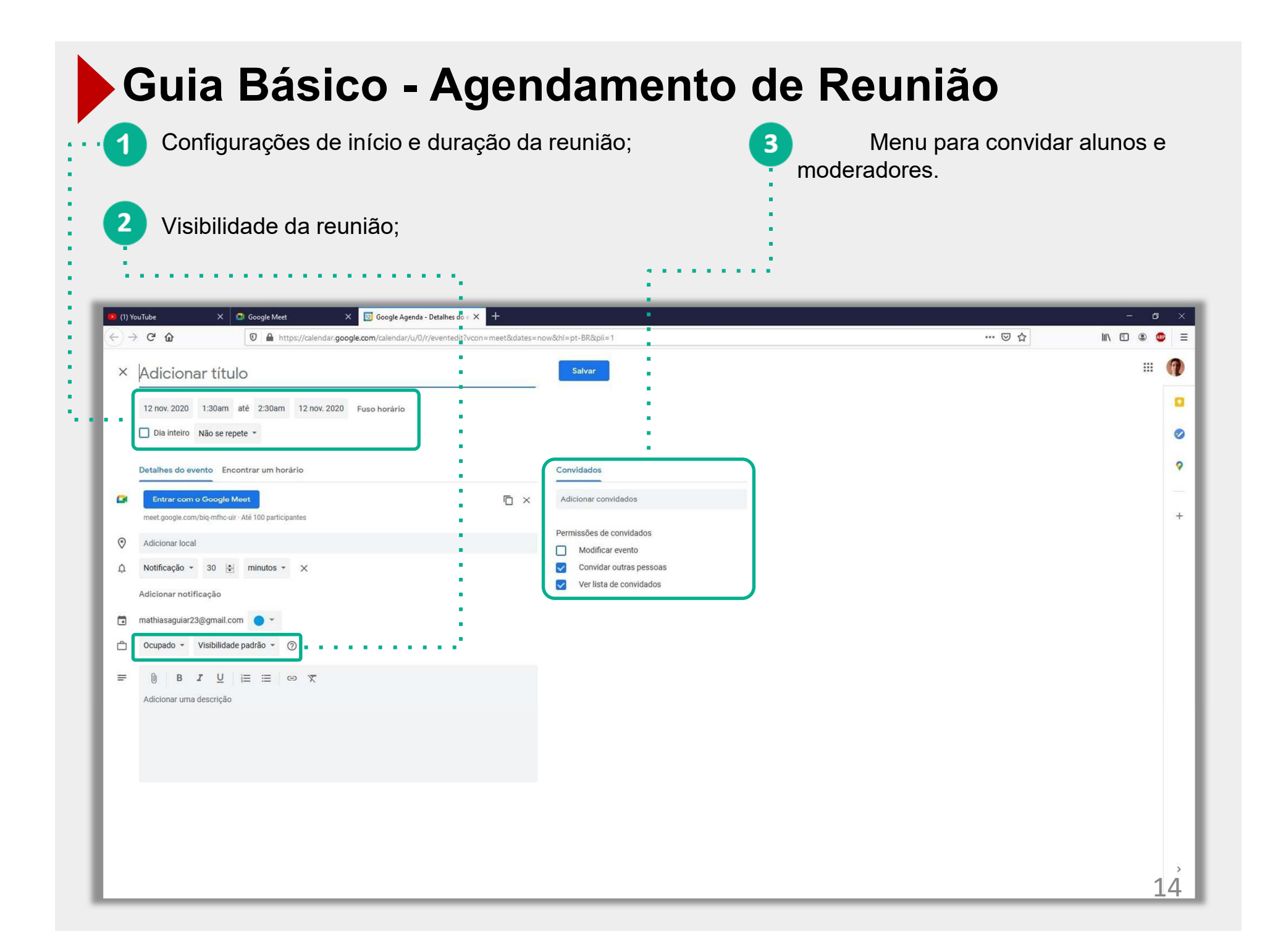

#### Guia Básico - Agendamento via Google Agenda

Menu de agendamento de reunião do Google Meet dentro do Google Agenda.

. . . . . . . . . .

📧 Google Calendar - Week of No 🗙 🕂 ← → ⊂ ŵ ☑ ▲ https://calendar.google.com/calendar/u/0/r?tab=cc ... 🖂 🕁 III\ 🗊 🛎 🧰 Ξ ≡ 🔢 Calendar Today < > November 2020 Q (?) 🔅 .... Week -SUN MON TUE WED THU FRI SAT --- Create 18 17 19 21 15 16 20 0 November 2020 < > GMT-03 Proclamação da República 9 6 X 13 14 20 21 Add title + 27 28 3 4 5 Event Reminder 9 10 11 12 6 7 Tuesday, November 17 12:30pm - 1:30pm 0 Time zone · Does not repeat Find a time My calendars ^ & Add guests Mathias Aguiar Add Google Meet video conferencing Birthdays 01 Reminders 0 Add location Tasks Add description or attachments = Other calendars + ^ Mathias Aguiar 🔵 Busy · Default visibility · Notify 30 minutes before Holidays in Brazil Holidays in Brazil More options 6 PM 7.PM 8 PM 9 PM 15 Terms - Privacy

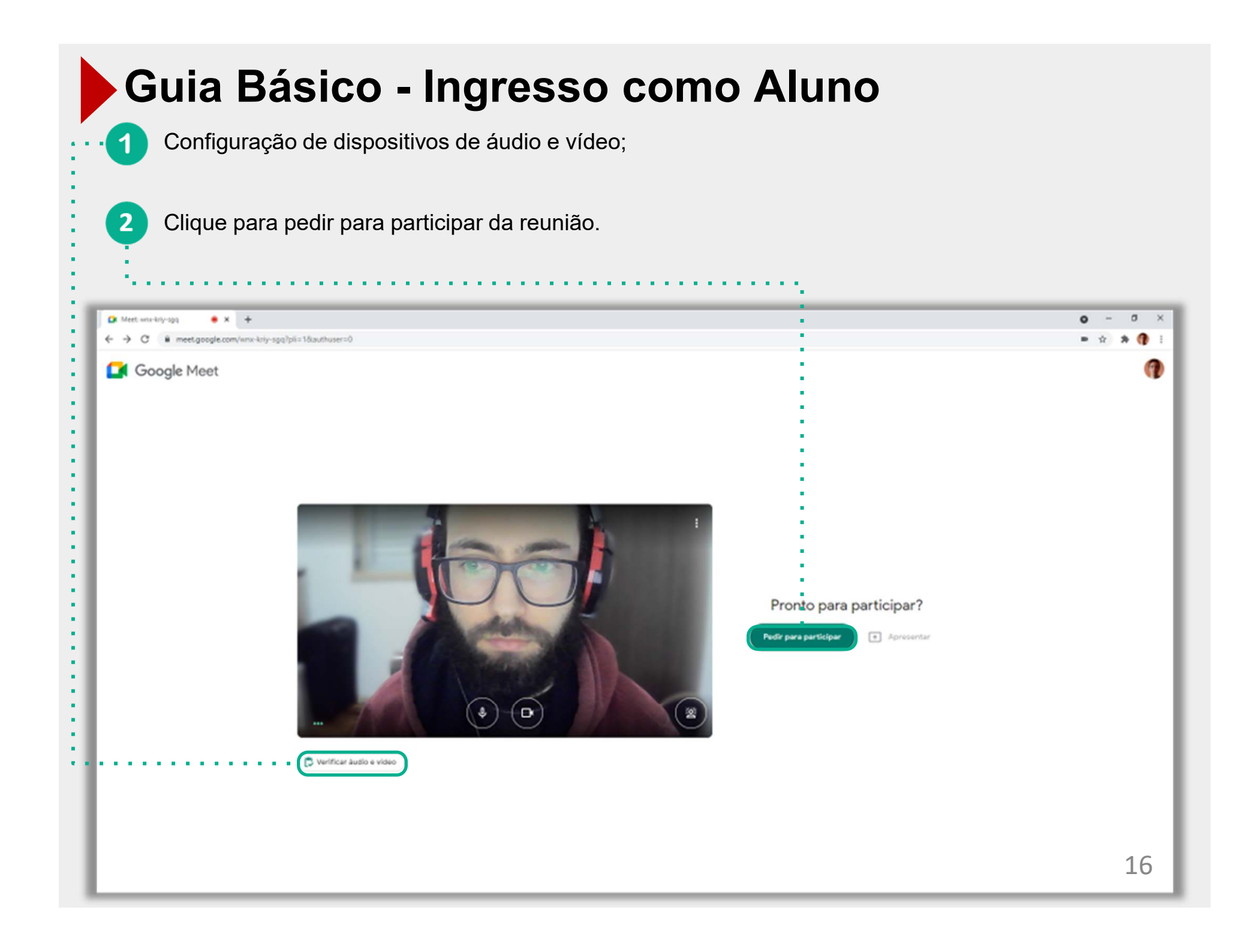

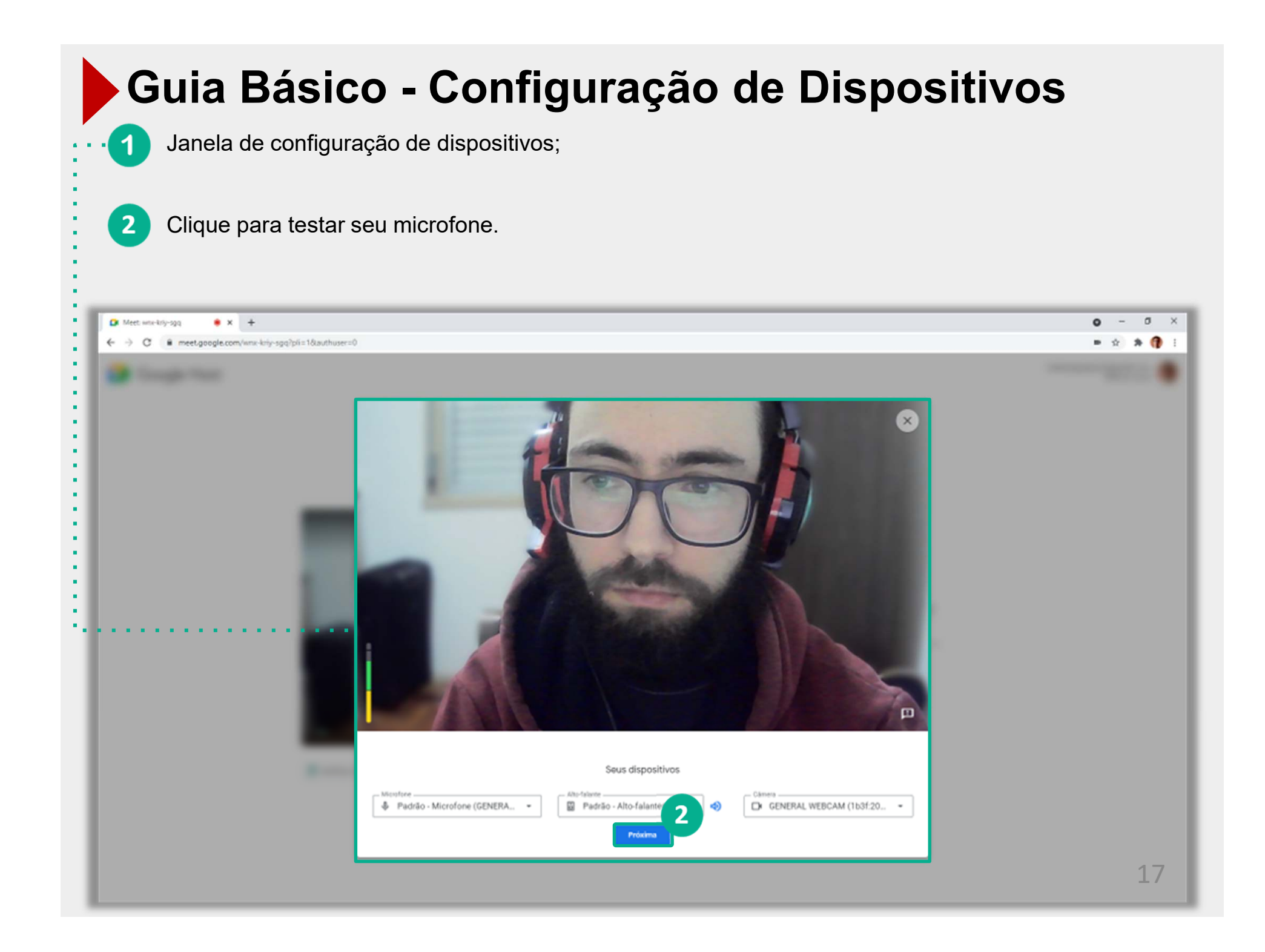

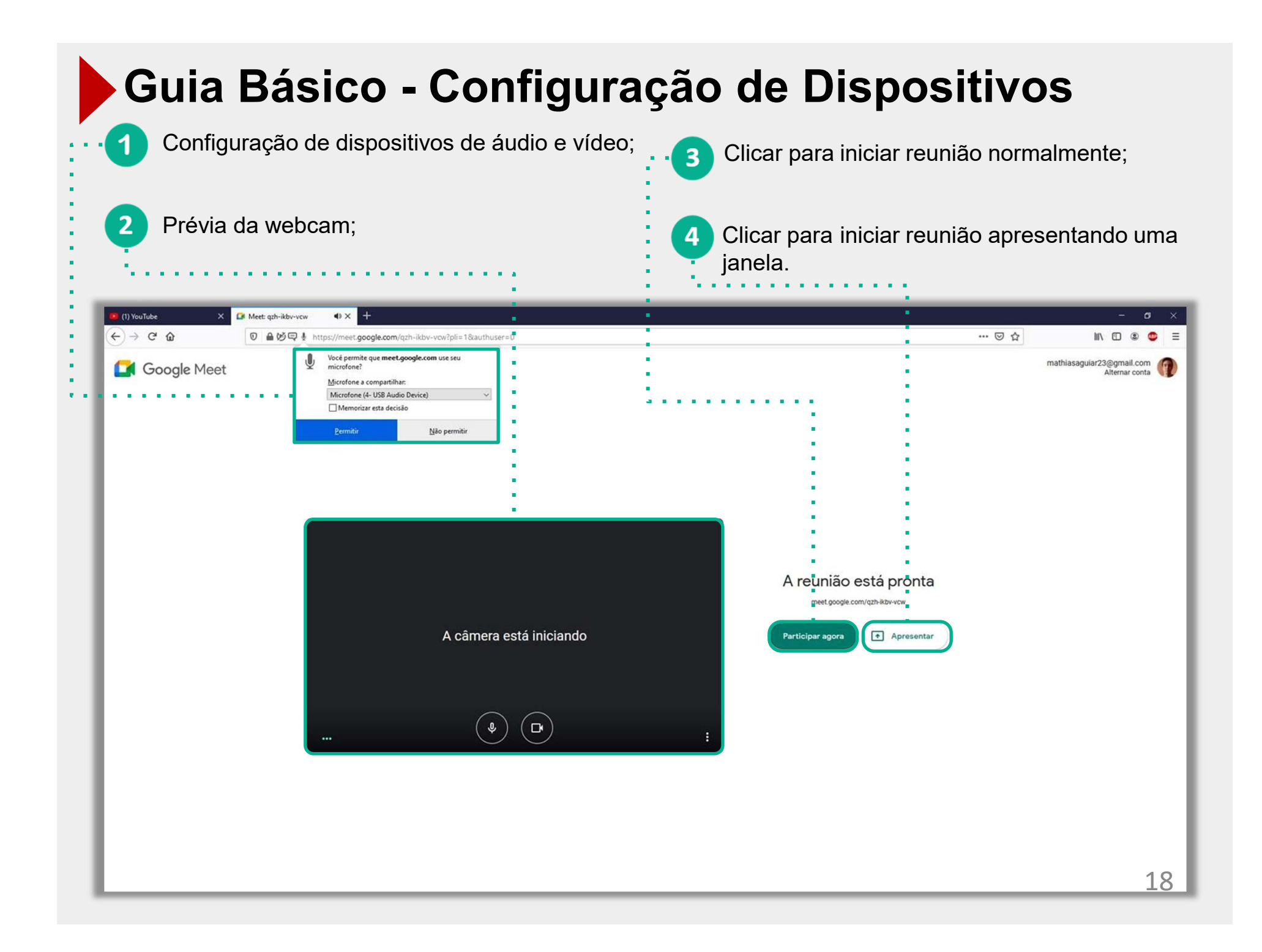

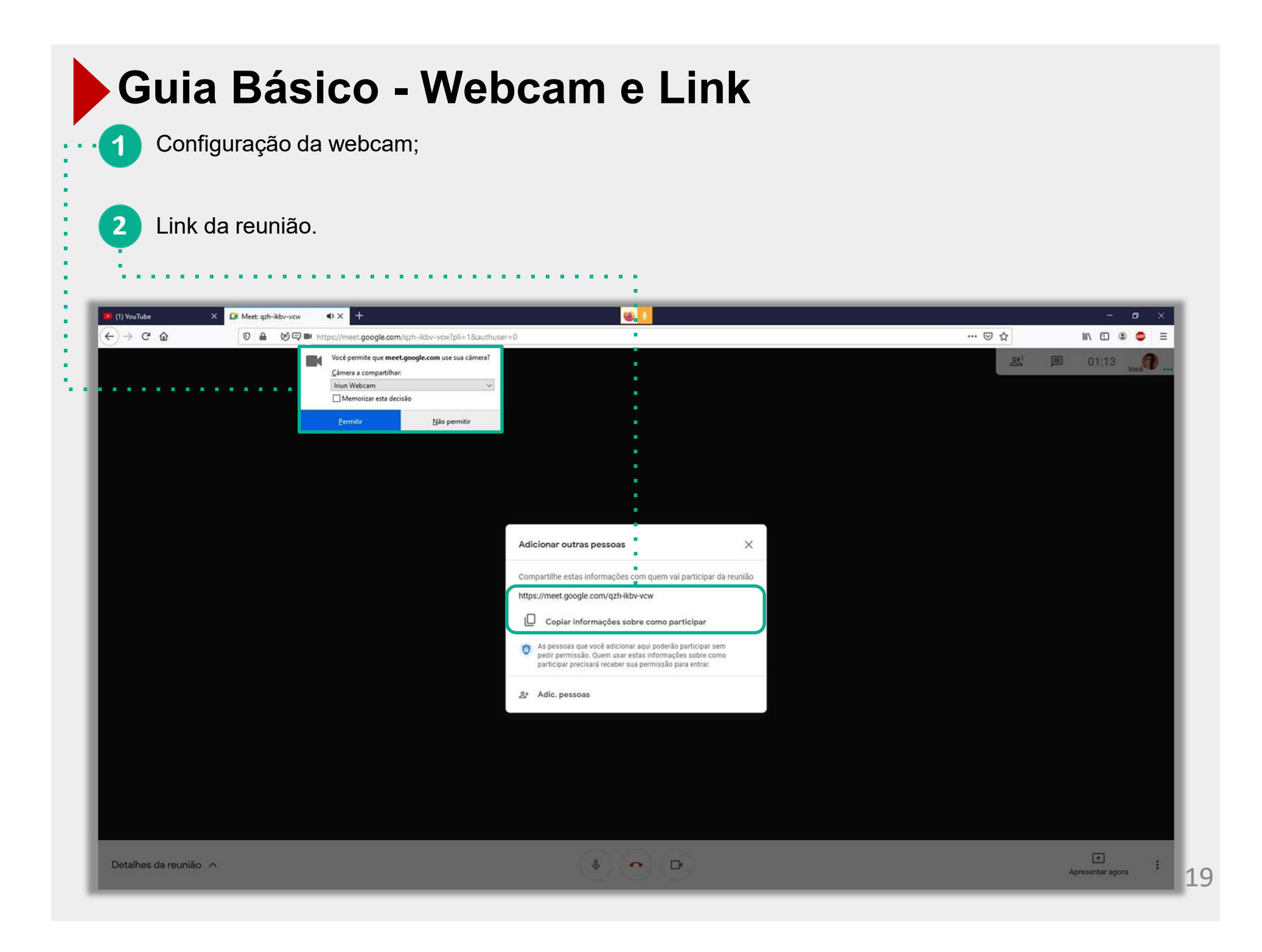

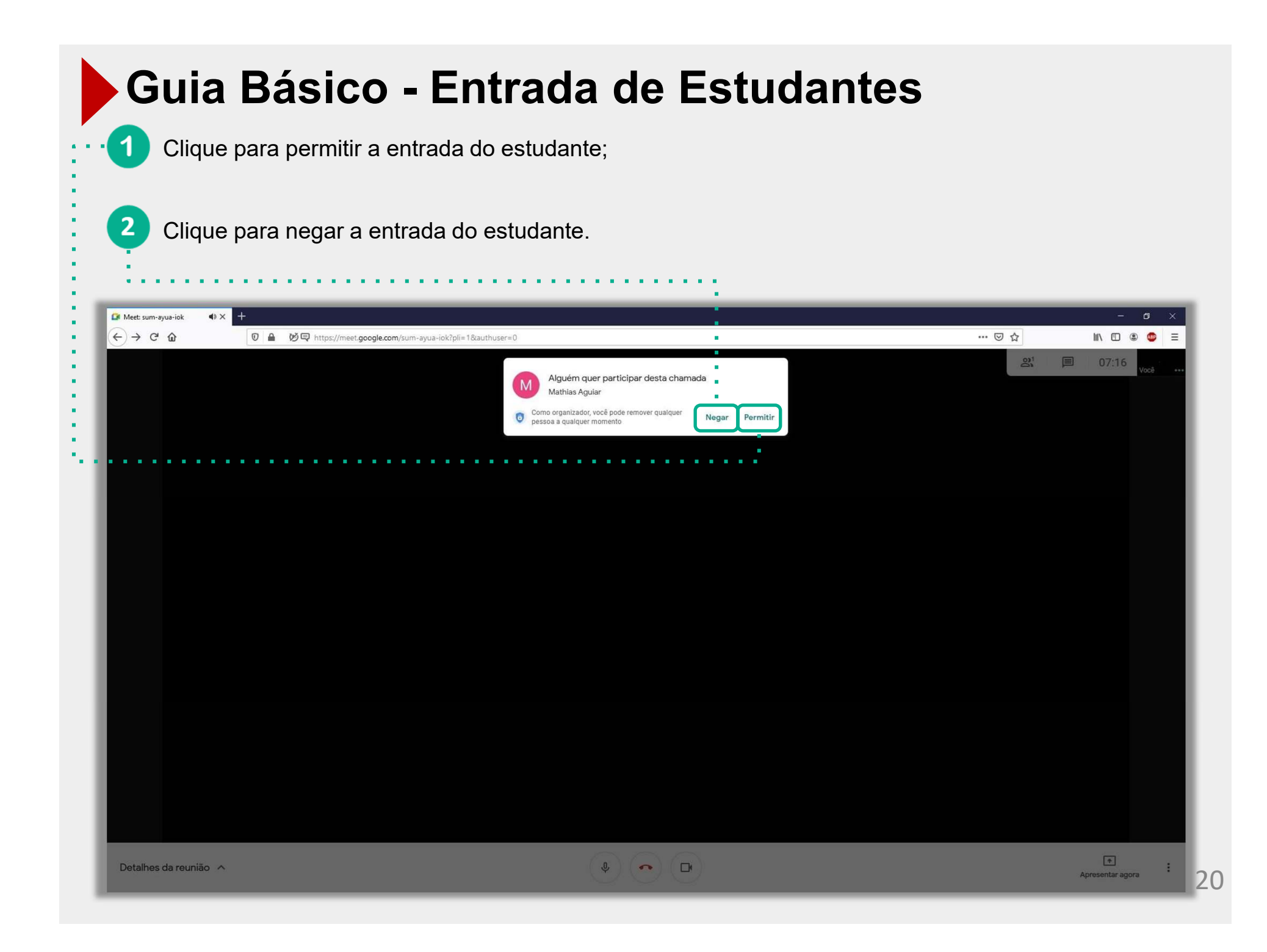

| Guia Básico - Modo Apresentado<br>Clique aqui para mostrar a aba de apresentação; | or                                      |
|-----------------------------------------------------------------------------------|-----------------------------------------|
| 2 Clique para escolher o método de apresentação.                                  |                                         |
| Met: Shonyoz                                                                      | • - • ×                                 |
| C ■ meet.google.com/shic-ong-ovz/pli=18/authuser=0                                | ■ s > ¶ :<br>図 01:03 23 🕮 🍙 03:32 voo   |
|                                                                                   |                                         |
|                                                                                   |                                         |
|                                                                                   |                                         |
|                                                                                   |                                         |
|                                                                                   |                                         |
|                                                                                   |                                         |
|                                                                                   |                                         |
|                                                                                   |                                         |
|                                                                                   | Apresentar                              |
|                                                                                   | A tela inteira     Uma janela           |
| ··· Vocé                                                                          | Uma guia<br>Ideal para video e animação |
| • Datalkesida aeunião 🔺 • • • • • • • • • • • • • • • • • •                       | Apresentar agora                        |

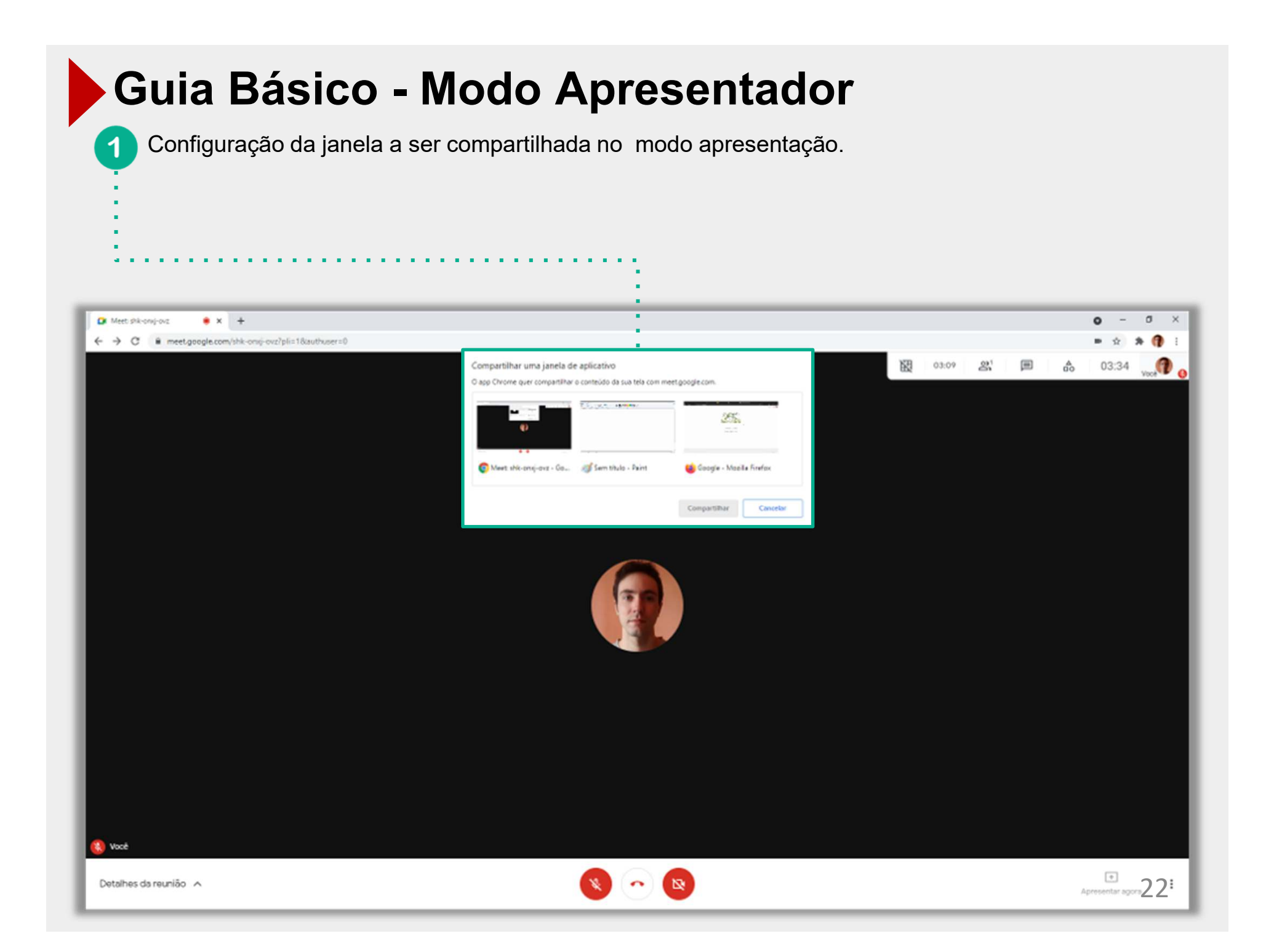

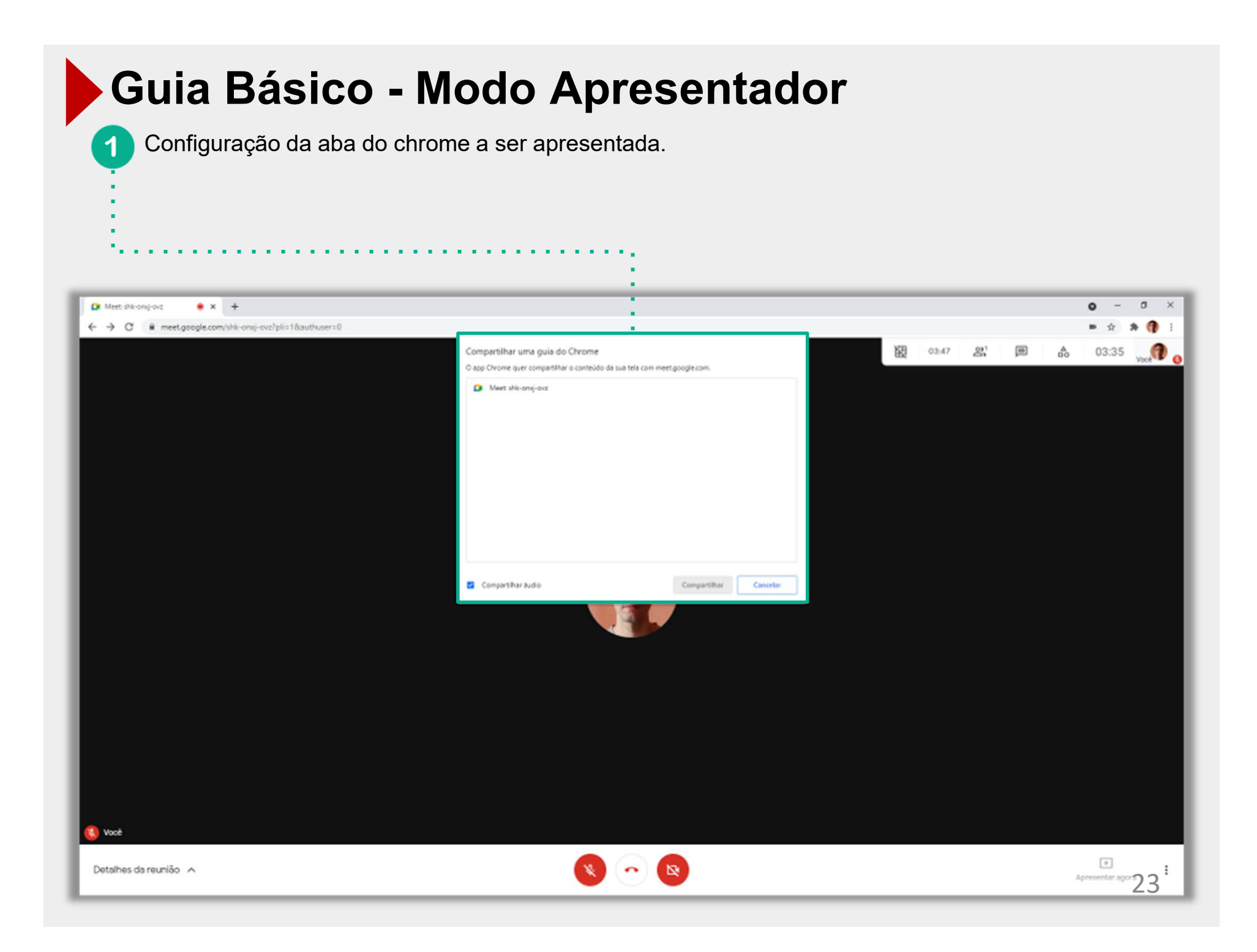

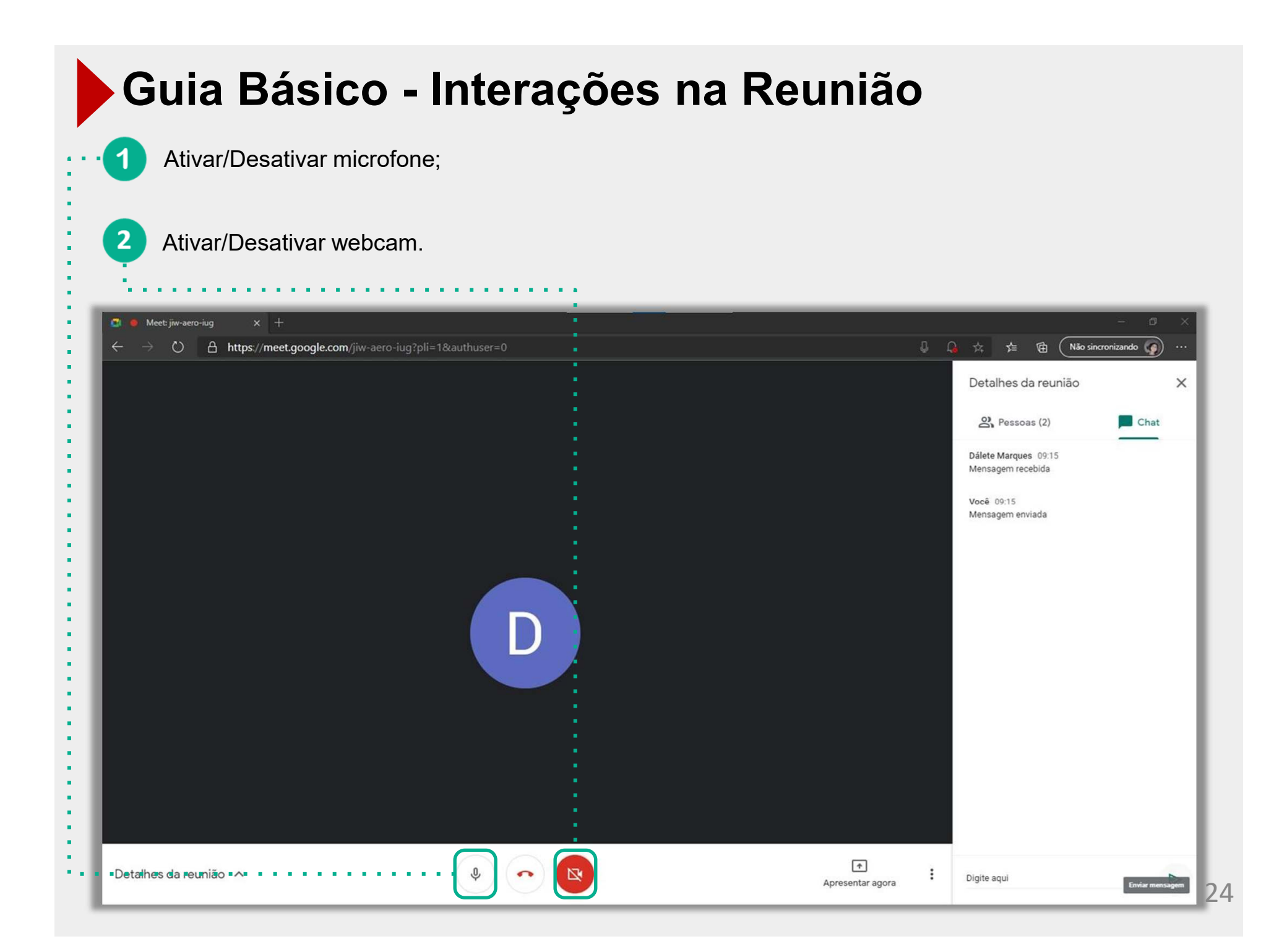

| Guia Básico - Interações na Reunião                           |                                                    |              |
|---------------------------------------------------------------|----------------------------------------------------|--------------|
| Clique para abrir o chat;                                     |                                                    |              |
| Clique para sair da reunião.                                  |                                                    |              |
| Meet: jiw-aero-iug x +                                        | -                                                  | 0 ×          |
| ← → ♡ A https://meet.google.com/jiw-aero-iug?pli=1&authuser=0 | U Q ☆ ☆ @ (Não sincronizand<br>Detalhes da reunião | · • •        |
|                                                               | 왕 Pessoas (2)                                      | Chat         |
|                                                               | Dálete Marques 09:15<br>Mensagem recebida          | - 1          |
|                                                               | Você 09:15<br>Mensagem enviada                     | - 1          |
|                                                               |                                                    |              |
| Detalhes de reunião                                           | E Digite aqui                                      | war mensagem |

| Guia Básico - E                                                                                                    | Estudantes e Chat   | t                  |
|----------------------------------------------------------------------------------------------------|---------------------|--------------------|
| 1 Clique para mostrar estudar                                                                                                    | ntes;               |                    |
| 2 Clique para mostrar chat.                                                                                                    |                     |                    |
| Image: Meet sum-syua-iok       ● ×       +         (←) → ○ ①       ①       ▲       Ø □       https://meet.google.com/sum-ayua-io | ik?pli=1&authuser=0 | - a ;<br>          |
|                                                                                                    |                     |                    |
| Detalhes da reunião 🔿                                                                                                    |                     | Apresentar agora 2 |

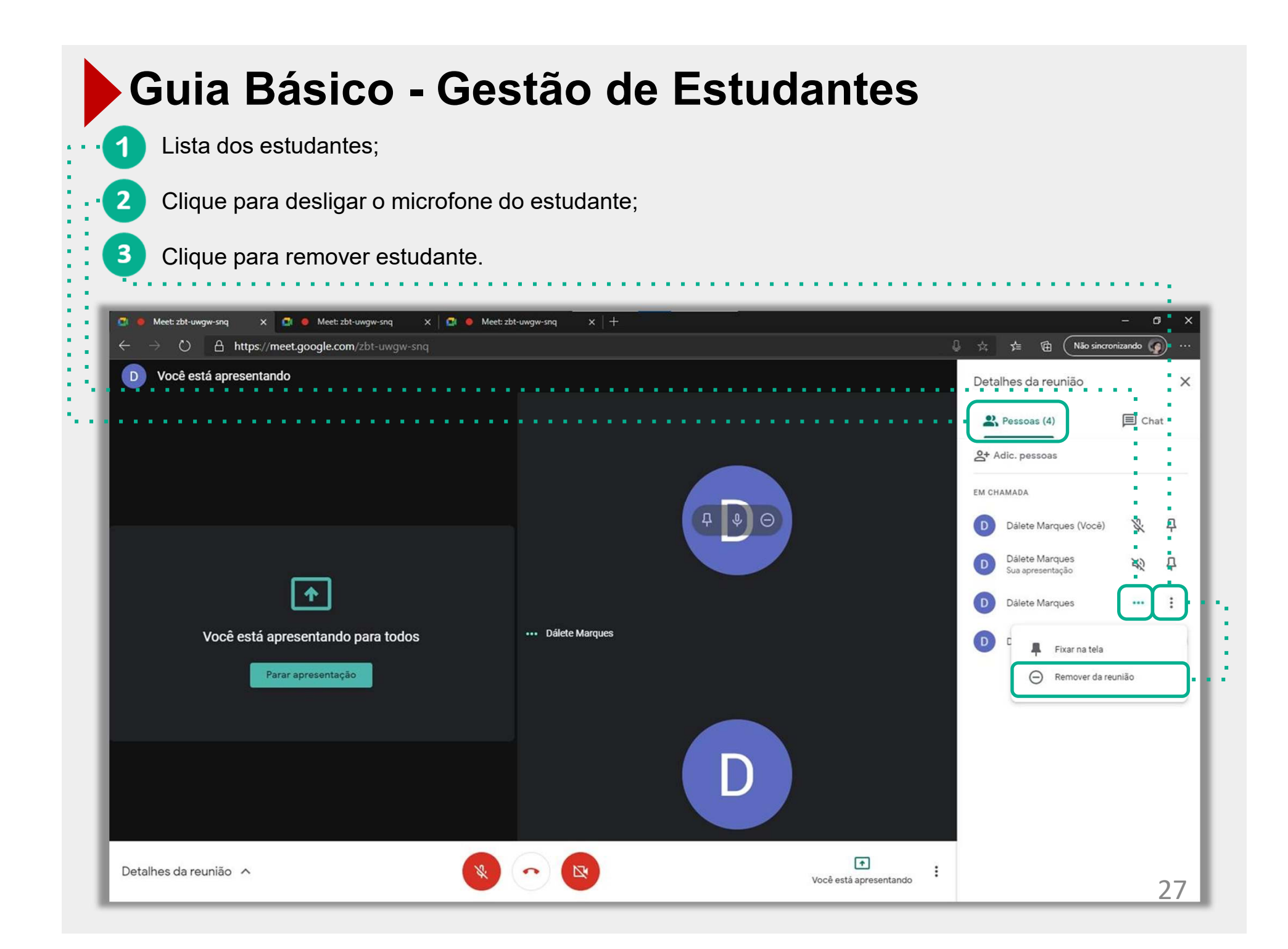

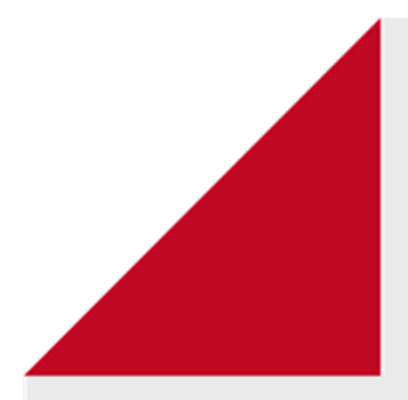

Guia Intermediário Google Meet

Extensão e gravador

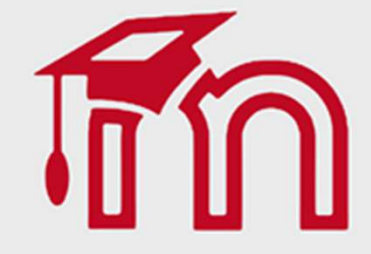

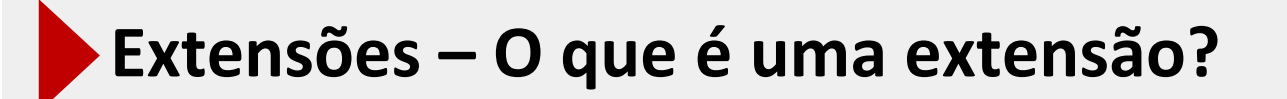

Extensão é uma ferramenta externa que pode ser adicionada a um navegador para otimizar processos e para personalizar a experiência que o usuário tem em determinado site

Extensões do Google Chrome podem ser obtidas por meio do Chrome Web Store: <a href="https://chrome.google.com/webstore/category/extensions?hl=pt-BR">https://chrome.google.com/webstore/category/extensions?hl=pt-BR</a>

O uso das extensões apresentadas nestes slides é opcional, pois o intuito das mesmas é apenas auxiliar nas aulas ministradas digitalmente através do google meet.

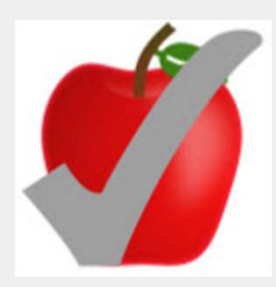

#### Extensões – Instalar e gerenciar Extensões

### Instalar e gerenciar extensões

É possível personalizar o Chrome no computador adicionando extensões da Chrome Web Store.

#### Instalar uma extensão

Importante: não é possível adicionar extensões quando você navega no modo de navegação anônima ou como convidado.

- 1. Abra a Chrome Web Store 🗹 .
- 2. Localize e selecione a extensão desejada.
- 3. Clique em Usar no Chrome.

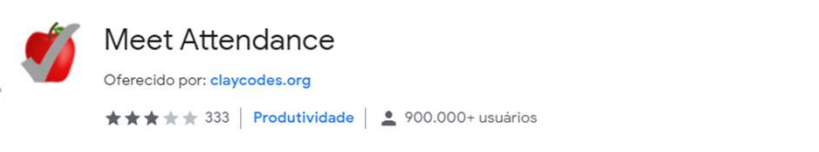

- Para algumas extensões, você será avisado se forem necessárias permissões ou dados. Para aprovar, clique em Adicionar extensão.
  - · Importante: aprove apenas extensões confiáveis.

Para usar a extensão, clique no ícone à direita da barra de endereço.

Se você estiver usando um computador no trabalho ou na escola, é possível que sua organização bloqueie algumas extensões.

Usar no Chrome

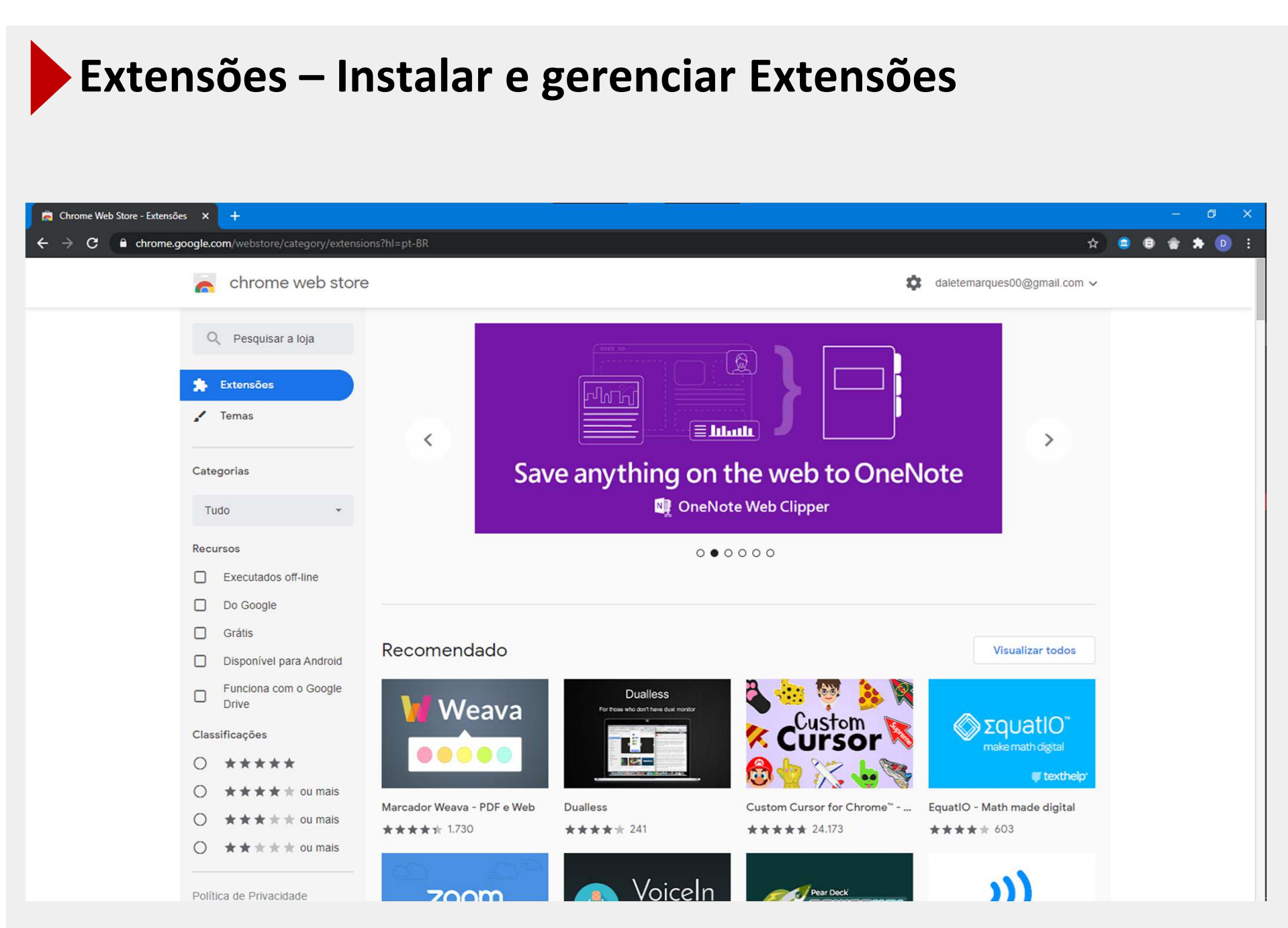

#### Extensões – Instalar e gerenciar Extensões

#### Gerenciar suas extensões

- 1. No computador, abra o Chrome.
- 2. No canto superior direito, clique em Mais 👔 > Mais ferramentas > Extensões.
- 3. Faça suas modificações:
  - · Ativar/desativar: ativa ou desativa a extensão.
  - Permitir navegação anônima: na extensão, clique em Detalhes. Ative a opção Permitir em modo anônimo.
  - Corrigir corrupções: encontre uma extensão corrompida e clique em Reparar. Para confirmar, clique em Reparar extensão.
  - Permitir o acesso ao site: na extensão, clique em Detalhes. Ao lado de "Permitir que a extensão leia e modifique todos os seus dados nos sites que você visitar", mude o acesso da extensão ao site para Ao clicar, Em sites específicos ou Em todos os sites.

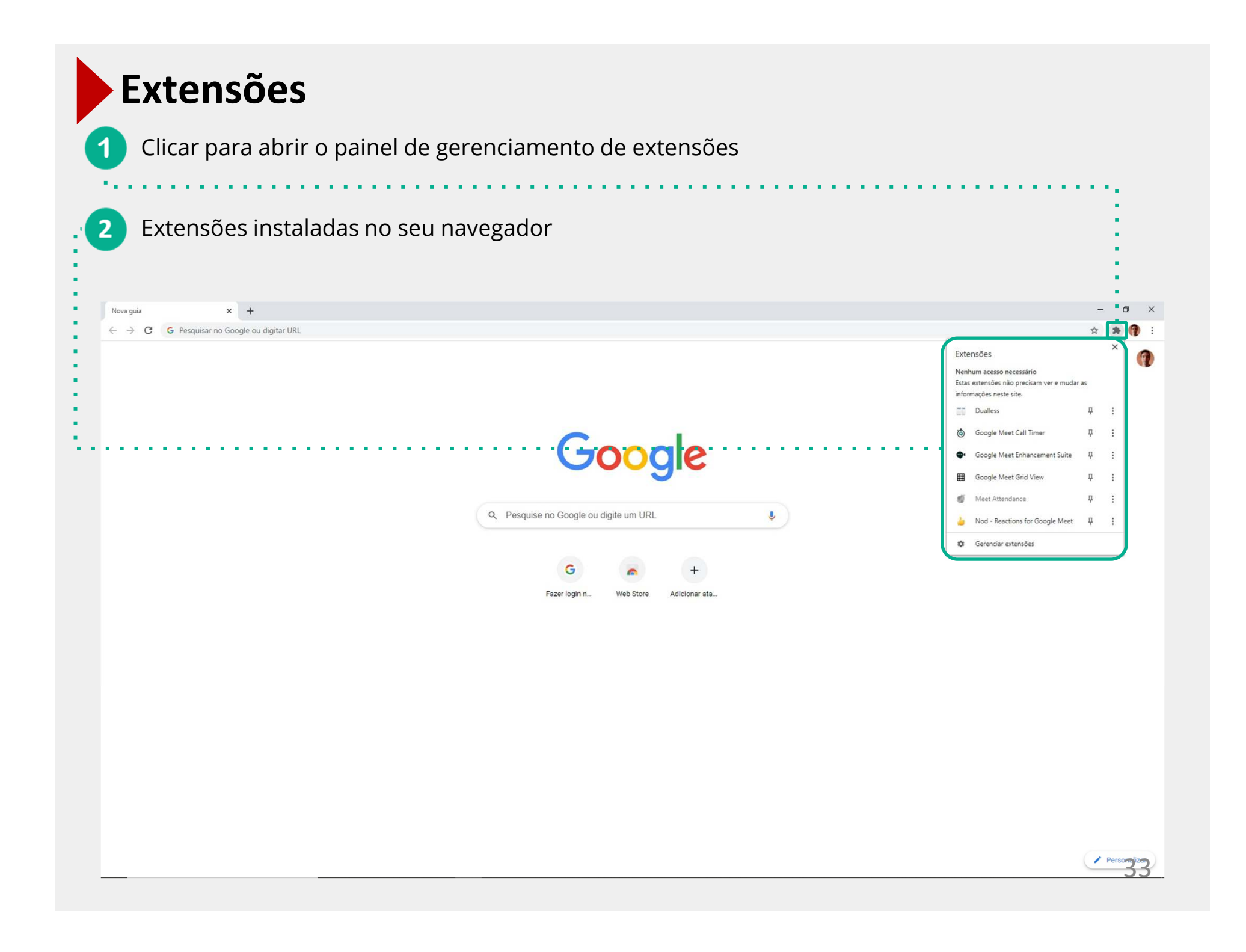

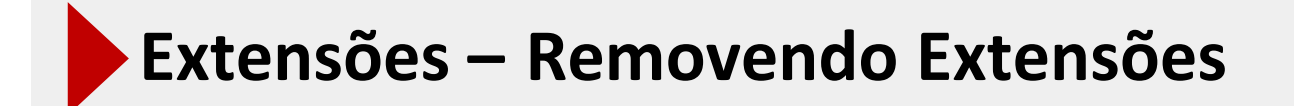

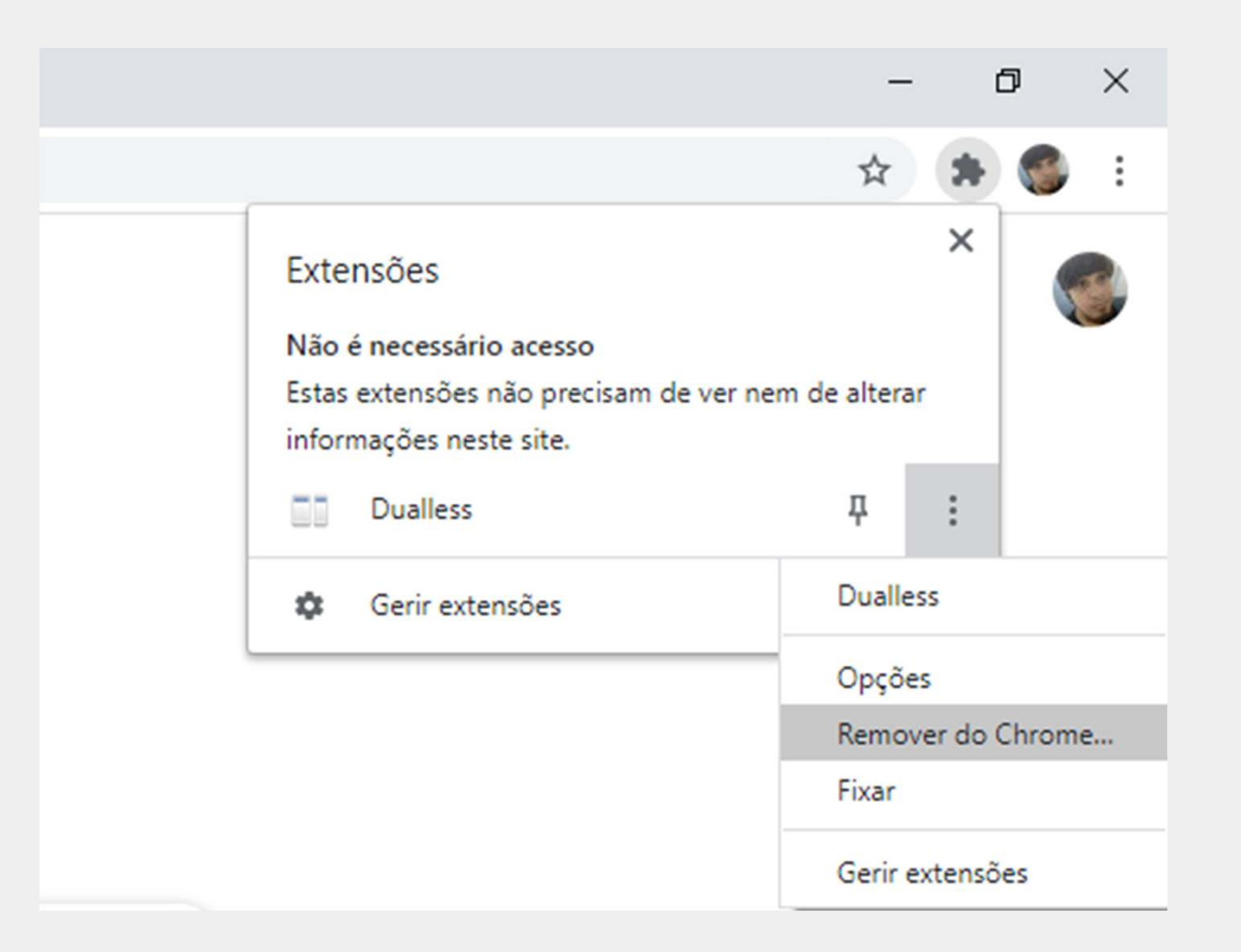

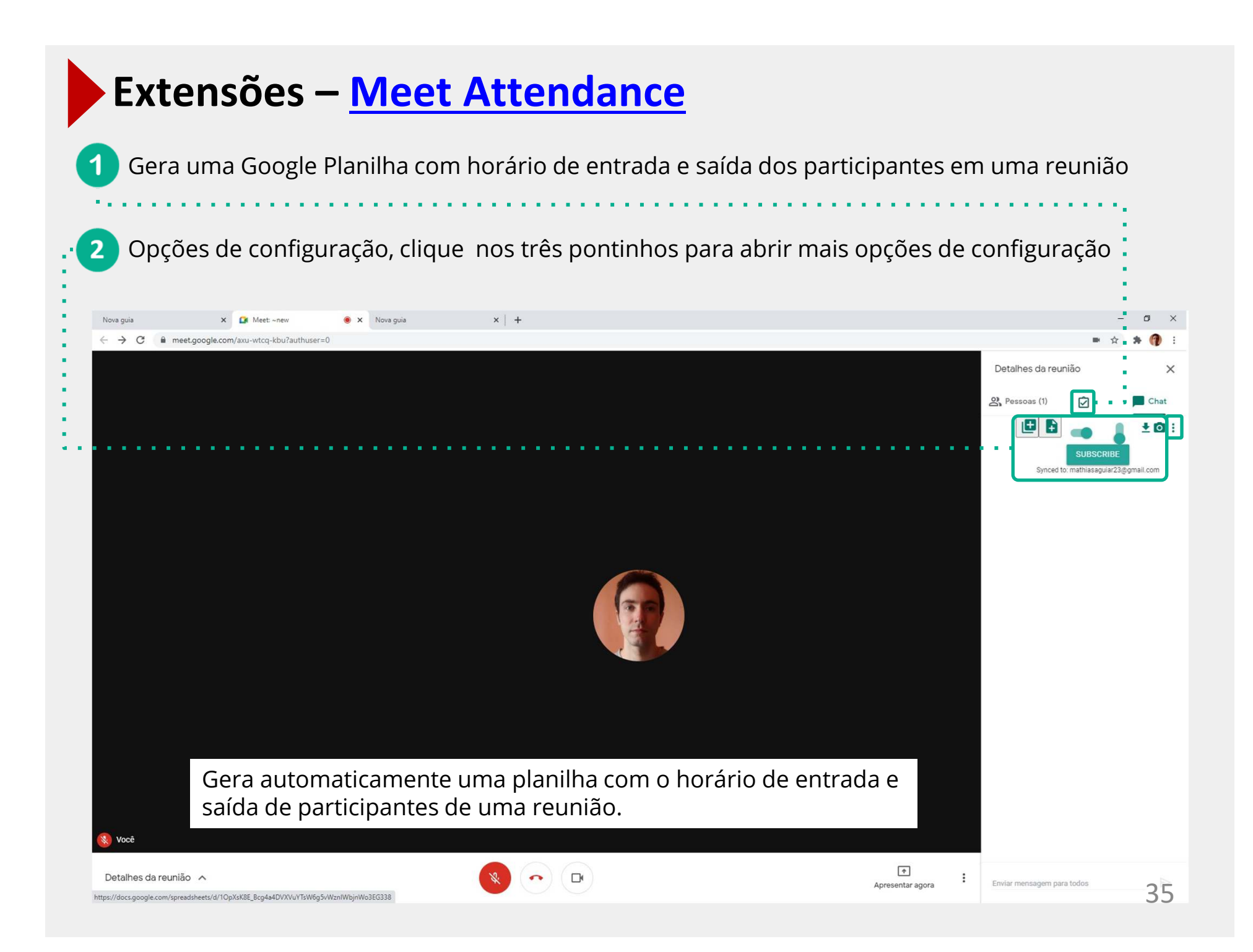

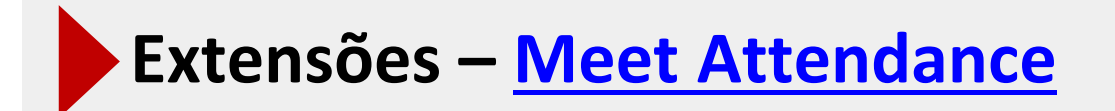

|    | Meet Attenda<br>Arquivo Editar | nce 04/21/20<br>Ver Inserir Fe | 21 ☆ ⊡ ⊘<br>ormatar Dados Ferramen | tas Com  | plementos Aju | uda <u>A última</u> |
|----|--------------------------------|--------------------------------|------------------------------------|----------|---------------|---------------------|
| k  |                                | % <del>v</del> R\$ %           | .0,00,_ 123 - Padrão (Ari          | - 10     | - B Z         | <u>Ş A</u> À        |
| D5 | • <i>fx</i>                    |                                |                                    |          |               |                     |
|    | A                              | В                              | C                                  | D        | E             | F                   |
| 1  | Joined                         | Participants                   | Left                               | Duration |               |                     |
| 2  | 4/21/2021 3:44:07 PM           | Dálete Marques<br>(Você)       | 4/21/2021 3:44:30 PM               |          |               |                     |
| 3  | 4/21/2021 3:44:07 PM           | Dálete Marques                 | 4/21/2021 3:44:30 PM               |          |               |                     |
| 4  |                                |                                |                                    |          |               |                     |
| 5  |                                |                                |                                    |          |               |                     |
| 6  |                                |                                |                                    |          |               |                     |
| 7  |                                |                                |                                    |          |               |                     |
| 8  |                                |                                |                                    |          |               |                     |
| 9  |                                |                                |                                    |          |               |                     |
| 10 |                                |                                |                                    |          |               |                     |
| 11 |                                |                                |                                    |          |               |                     |
| 12 |                                |                                |                                    |          |               |                     |

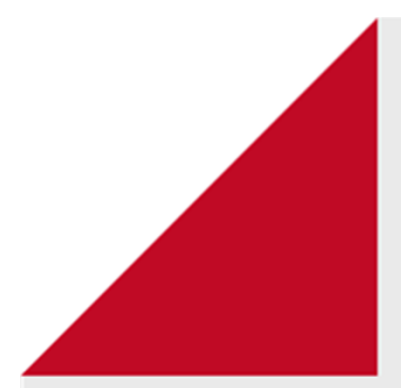

# Guia Intermediário

# Gravador de Tela

Indicação de Gravador de Tela

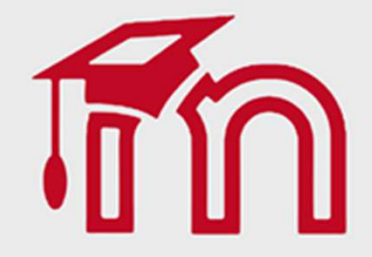

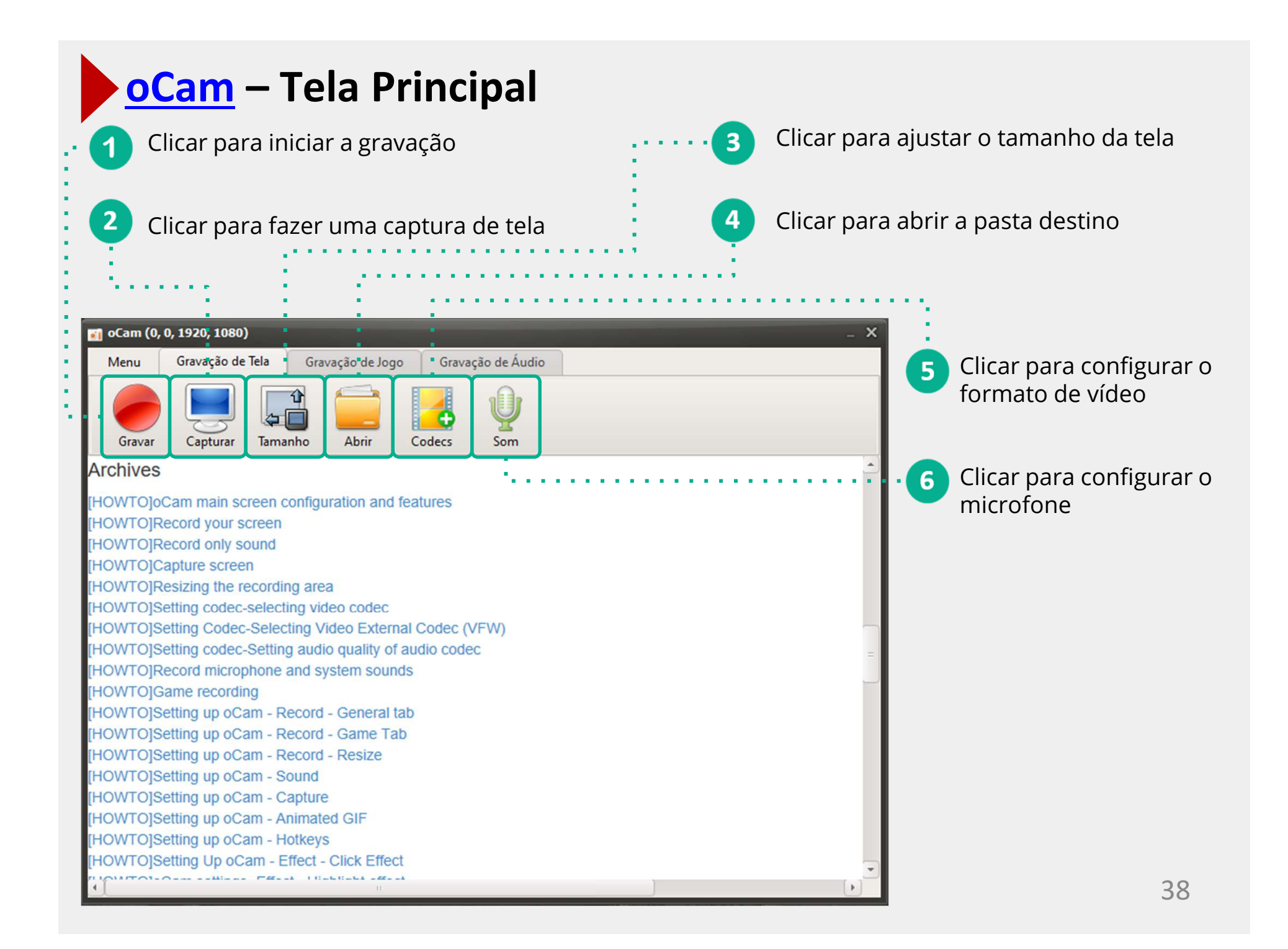

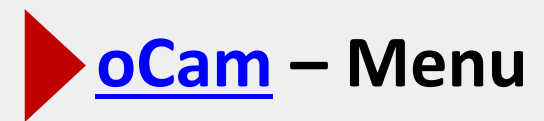

Clicar para abrir o menu principal

| 🚮 oCam (0, 0, 1920, 108 | 0)                       |                   | _ ×     |
|-------------------------|--------------------------|-------------------|---------|
| Menu Gravação           | de Tela Gravação de Jogo | Gravação de Áudio |         |
| <u>Ω</u> pções          |                          |                   |         |
| Registro                |                          |                   |         |
| <u>C</u> omprar         | Tamanho Abrir            | Codecs Som        |         |
| Ajuda                   |                          |                   | <u></u> |
| Sobre                   |                          |                   | =       |
|                         |                          |                   |         |
|                         |                          |                   |         |
|                         |                          |                   |         |
|                         |                          |                   |         |
|                         |                          |                   |         |
|                         |                          |                   |         |
|                         |                          |                   |         |
|                         |                          |                   |         |
|                         |                          |                   |         |
|                         |                          |                   |         |
|                         |                          |                   |         |
|                         |                          |                   |         |
|                         |                          |                   |         |
| 41                      | 11                       |                   | · · ·   |
| And And                 |                          |                   |         |

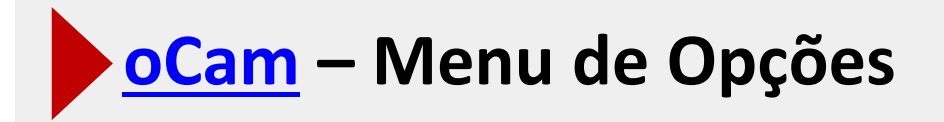

Tela do Menu de Opções

| Opções       X         Gravar       Geral Jogos Redimensionar Área de Gravação         Som       Incluir o cursor         Capturar       Sempre no topo         GIF Animado       Ocultar aplicativo quando minimizado         Atalhos       Ocultar aplicativo quando iniciado         Efeitos       Video         Salvar       FPS: 30 %         Qualidade:       Alto         Qualidade:       Alto         Marca D'água          Nebcam          Linguagem       Resolução Compatível:         Linguagem       Largura múltipla de 8, Altura múltipla de 4         Modo de taxa de quadros:       Taxa de Quadros Variáveis (rápido)       | Cam (0, 0, 1920, 1080                                                   | D) •                                                                                                    |  |
|----------------------------------------------------------------------------------------------------|-------------------------------------------------------------------------|----------------------------------------------------------------------------------------------------|--|
| Gravar       Geral Jogos Redimensionar Área de Gravação         Som       Incluir o cursor         Capturar       Sempre no topo         GIF Animado       Ocultar aplicativo quando minimizado         Atalhos       Ocultar aplicativo quando iniciado         Efeitos       Video         Salvar       FPS: 30 1         Tempo       Qualidade: Alto ‡ Personalizadas         Marca D'água       Internet in the selectivo et an unitipla de 4         Desempenho       Resolução Compatível:         Linguagem       Largura múltipla de 8, Altura múltipla de 4         Modo de taxa de quadros:       Taxa de Quadros Variáveis (rápido) | Opções                                                                  | ×                                                                                                    |  |
| Som       Incluir o cursor         Capturar       Sempre no topo         GIF Animado       Ocultar aplicativo quando minimizado         Atalhos       Ocultar aplicativo quando iniciado         Efeitos       Video         Salvar       FPS : 30 1         Tempo       Qualidade: Alto 2         Qualidade: Alto 2       Personalizadas         Marca D'água       Taxa de Quadros: 5         Webcam          Linguagem       Largura múltipla de 8, Altura múltipla de 4         Modo de taxa de quadros:       Taxa de Quadros Variáveis ( rápido )                                                                                        | Gravar                                                                  | Geral Jogos Redimensionar Área de Gravação                                                                                                    |  |
| Walca D agua       Taxa de Quadros: 5         Webcam       Image: Compativel:         Desempenho       Resolução Compatível:         Linguagem       Largura múltipla de 8, Altura múltipla de 4         Modo de taxa de quadros:       Taxa de Quadros Variáveis (rápido)                                                                                                    | Som<br>Capturar<br>GIF Animado<br>Atalhos<br>Efeitos<br>Salvar<br>Tempo | <ul> <li>Incluir o cursor</li> <li>Sempre no topo</li> <li>Usar Área de Notificação</li> <li>Ocultar aplicativo quando minimizado</li> <li>Ocultar aplicativo quando iniciado</li> <li>Video</li> <li>FPS: 30 2</li> <li>Qualidade: Alto          Personalizadas</li> </ul> |  |
| Desempenho<br>Linguagem Resolução Compatível:<br>Largura múltipla de 8, Altura múltipla de 4<br>Modo de taxa de quadros:<br>Taxa de Quadros Variáveis ( rápido )                                                                                                    | Webcam                                                                  | Taxa de Quadros: 5                                                                                                    |  |
| Linguagem       Largura múltipla de 8, Altura múltipla de 4         Modo de taxa de quadros:         Taxa de Quadros Variáveis ( rápido )                                                                                                    | Desempenho                                                              | Resolução Compatível:                                                                                                    |  |
|                                                                                                    | Linguagem                                                               | Largura múltipla de 8, Altura múltipla de 4     \$       Modo de taxa de quadros:     Taxa de Quadros Variáveis ( rápido )                                                                                                    |  |

#### oCam – Configuração de Formatos

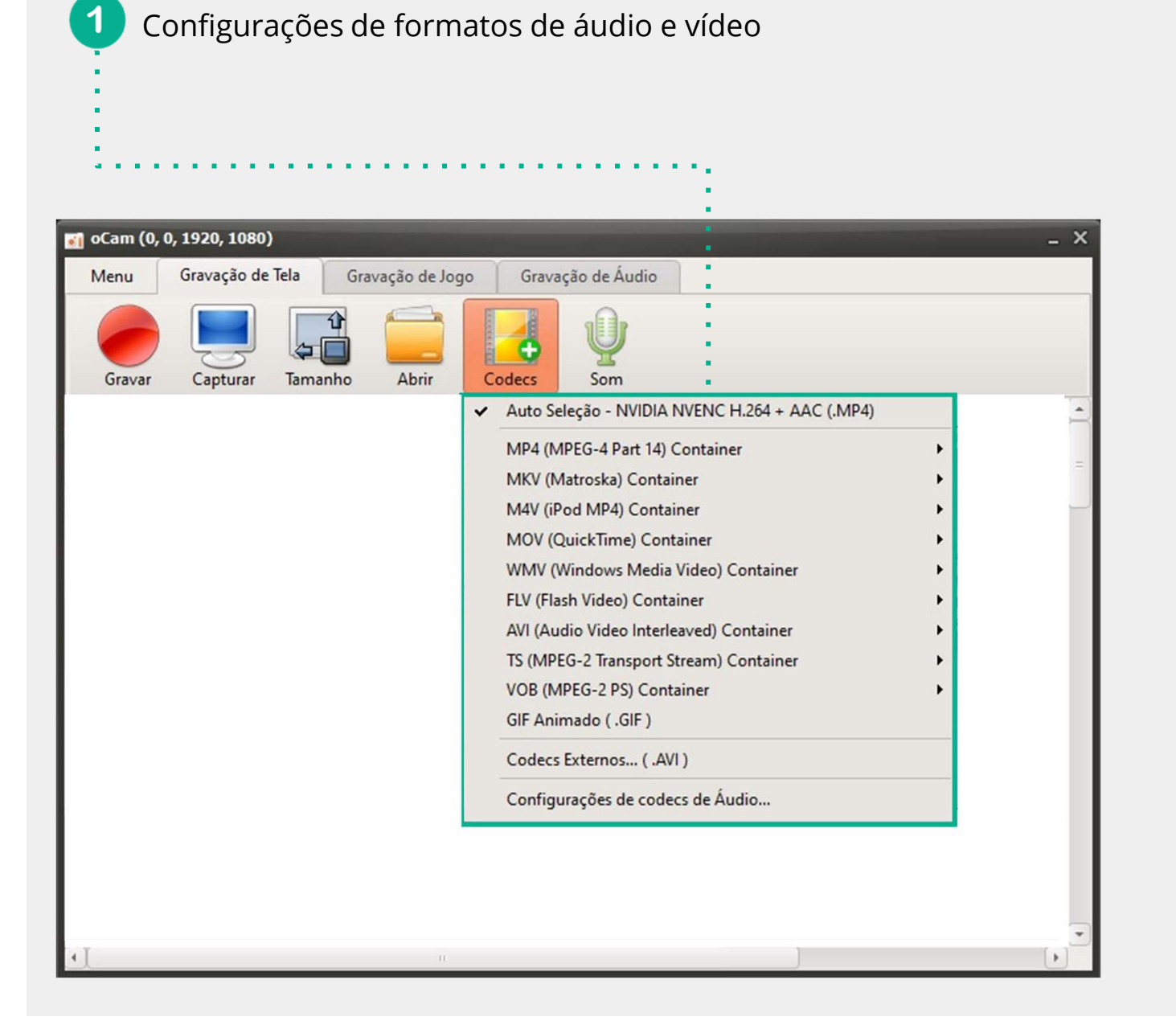

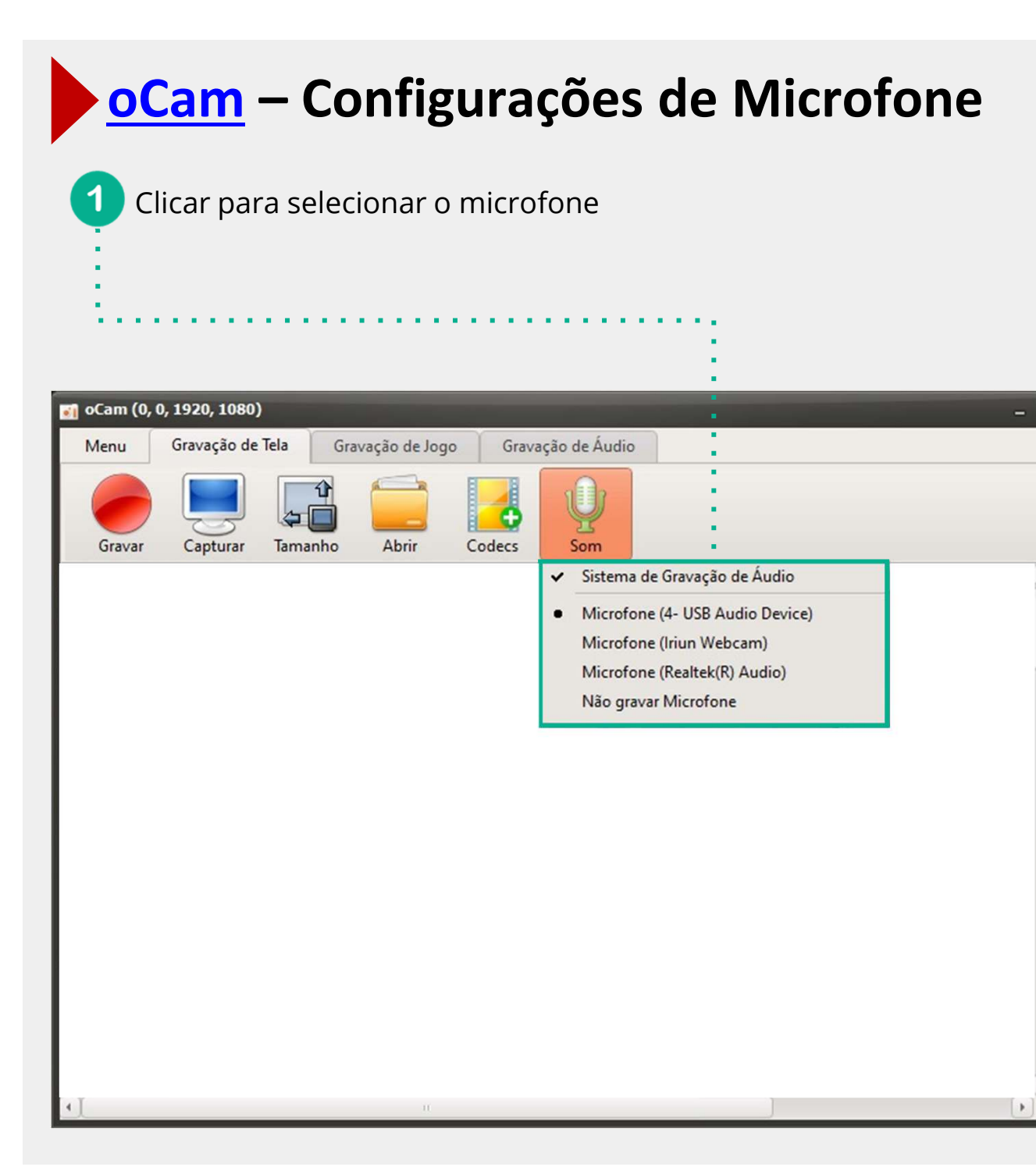

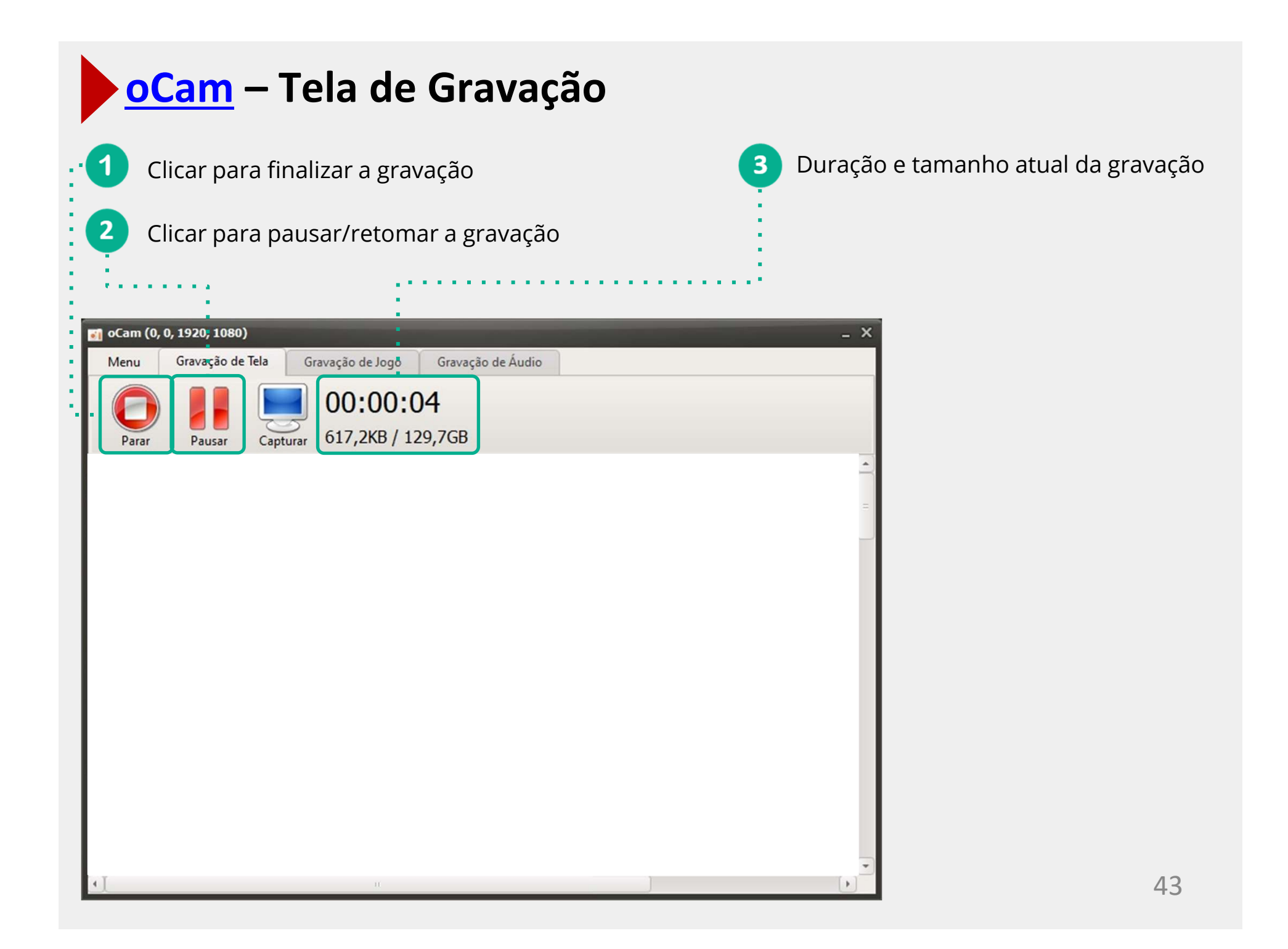

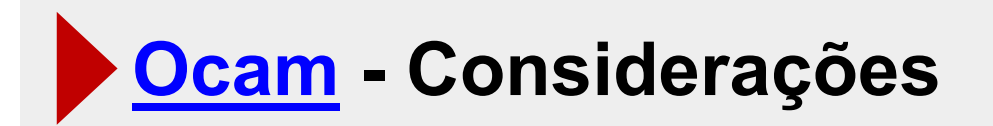

- Pode-se gravar os vídeos em diversos formatos como, mkv, mp4, entre outros.
- Diversas opções de configuração.
- Software extremamente leve.
- Versão gratuita contém toda funcionalidade do software.
- Compatível exclusivamente com Windows.
- Contém Ads em sua versão gratuita.
- Opções avançadas são um pouco limitadas.

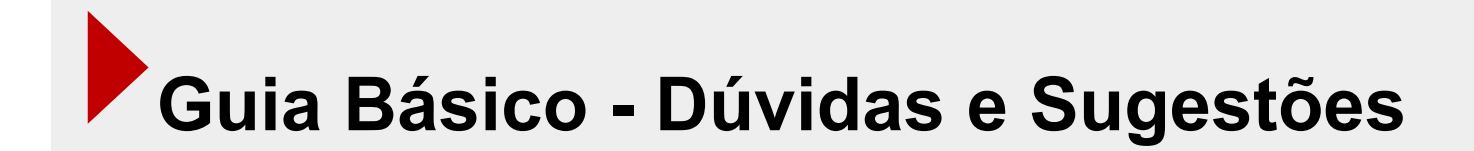

Alguma pergunta?

Entrem em contato pelo suporte moodle (sistemas.furg.br)

 Treinamento e ajuda do Google Meet (https://support.google.com/a/users/answer/9282720?hl=pt-BR&ref\_topic=7306097&visit\_id=637419952088896661-2401708423&rd=1)

Download OCam (<u>https://ohsoft.net/eng/ocam/download.php?cate=1002</u>)

Manual do OCam (<u>https://ohsoft.net/eng/ocam/tutorial/tutorial001.php?cate=1002</u>)

**FURG** UNIVERSIDADE FEDERAL DO RIO GRANDE Material de apoio pedagógico desenvolvido pela equipe do Setor de Tecnologia da Informação da SEaD para auxiliar professores, tutores e estudantes no uso da plataforma Moodle.

Secretário de Educação a Distância VALMIR HECKLER

Coordenação Pedagógica em EaD NARJARA MENDES GARCIA

Coordenação de Projetos em EaD MARISA MUSA HAMID

Coordenação de Inovação em TDIC na Educação ZÉLIA SEIBT DO COUTO

Secretário Administrativo PAULO CÉSAR PINHO

Setor de Tecnologia da Informação Organizadores FABIANO EZEQUIEL BARBOSA JEFERSON DA SILVA OLIVEIRA RAFAEL SIMÕES DE CASTRO MATHIAS AGUIAR RAPHAEL GOULART DÁLETE MARQUES

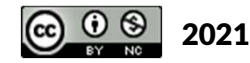